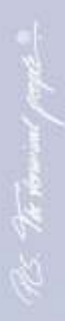

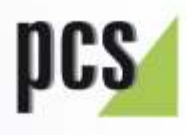

12:14

thre Karte bitte. 07:36

# Manual INTUS

INTUS Lokaler Setup Handbuch D5000-003.00

# Warn- und Hinweiszeichen

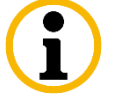

Gefahren, die zu Schäden des Geräts oder des Systems führen können. Den Text neben diesem Zeichen sollten Sie in jedem Fall lesen und beachten!

Dieses Symbol warnt vor Gefahren für Gesundheit und Leben sowie vor

Dieses Symbol weist auf Informationen hin, die für den Umgang mit dem Gerät wichtig sind und beachtet werden müssen.

INTUS Lokaler Setup Handbuch Stand 05/19 Bestell-Nr. D5000-003.00

## PCS Systemtechnik GmbH

Pfälzer-Wald-Str. 36, 81539 München Telefon: +49- 89- 68004-0 Homepage: http://www.pcs.com

#### PCS Kunden- und Service-Center

Telefon: +49- 89- 68004-666 Fax: +49- 89- 68004-562 Email: support@pcs.com

Die Vervielfältigung des vorliegenden Handbuchs, auch auszugsweise, ist nur mit ausdrücklicher Genehmigung der **PCS Systemtechnik GmbH** erlaubt.

Um stets auf dem Stand der Technik bleiben zu können, behalten wir uns Änderungen vor.

**PCS, INTUS, DEXICON, "The terminal people."** und **"INTUS. The terminal."** sind Marken oder eingetragene Marken der PCS Systemtechnik GmbH. Alle anderen Namen von Produkten und Dienstleistungen sind Marken der jeweiligen Firmen und Organisationen

Copyright 2019 by PCS Systemtechnik GmbH

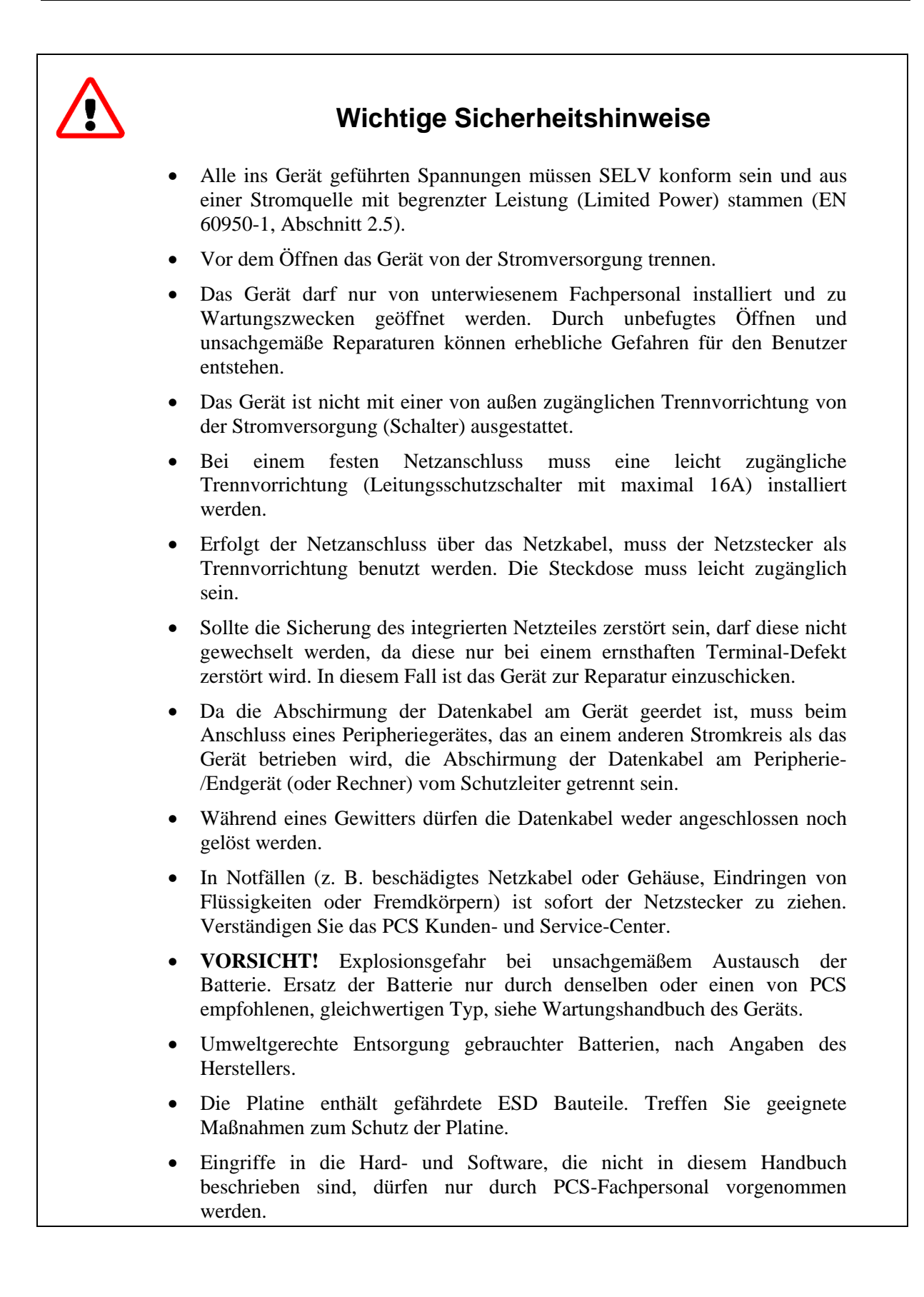

# Inhaltsverzeichnis

| 1              | Einleitung                                                                                                   | 6        |
|----------------|----------------------------------------------------------------------------------------------------|----------|
| 2              | Lokalen Setup aufrufen                                                                                       | 7        |
| 2.1            | Berechtigungsstufen                                                                                          | 7        |
| 2.2            | Setup starten                                                                                                | 7        |
| 2.3            | Passwort ändern                                                                                              | 8        |
| 3              | Überblick: Aufbau des Lokalen Setup                                                                          | 9        |
| 4              | Funktion des Lokalen Setup                                                                                   | 11       |
| 4.1            | Tastenbelegung des lokalen Setup                                                                             | 11       |
| 4.2<br>4.2.1   | Vorgehen im lokalen Setup – Funktionstasten-Tastatur<br>Parameterwerte übernehmen – Funktionstasten-Tastatur | 12<br>12 |
| 4.3<br>4.3.1   | Vorgehen im lokalen Setup – Symboltasten-Tastatur<br>Parameterwerte übernehmen                               | 13<br>13 |
| 5              | TCP/IP – Netzwerkanschluss konfigurieren                                                                     | 14       |
| 5.1            | TCP/IP-Parameter einstellen                                                                                  | 14       |
| 5.2            | Vorgehen bei der Einstellung der IP-Adresse                                                                  | 17       |
| 5.3            | Firewall konfigurieren (Berechtigungsstufe 2 / 3)                                                            | 17       |
| 6              | LBus konfigurieren (Berechtigungsstufe 2 / 3)                                                                | 19       |
| 6.1            | Anzahl der Leser am LBus                                                                                     | 19       |
| 6.2            | Leser konfigurieren                                                                                          | 20       |
| 6.2.1<br>6.2.2 | Leser-Typ<br>Leser x: Modus                                                                                  | 20       |
| 6.2.3          | Einf. Adressierung – gilt nur für den INTUS ACM                                                              | 22       |
| 6.3            | Übersicht der LBus Setup-Einstellungen                                                                       | 22       |
| 6.4            | Parametrierkarte freigeben/sperren                                                                           | 23       |
| 6.5            | Leserkommunikation verschlüsseln                                                                             | 24       |
| 7              | Internen Leser konfigurieren                                                                                 | 25       |
| 7.1            | Interner Leser: Typ "Takt-Daten" – Modus                                                                     | 26       |
| 7.2            | Interner Leser: Typ "Seriell Standard" – Modus                                                               | 26       |
| 7.3            | Interner Leser: Typ "Seriell Hitag" – Modus                                                                  | 27       |
| 7.4            | Interner Leser: Startposition/Anzahl Bytes                                                                   | 27       |
| 7.5            | Interner Leser: Parametrierkarte                                                                             | 27       |
| 8              | Serielle Schnittstelle (Option)                                                                              | 28       |
| 8.1            | Übersicht - Serieller Anschluss RS485 oder V.24                                                              | 28       |
| 8.2            | TTY-Protokoll                                                                                                | 29       |
| 8.3            | BSC-Protokoll                                                                                                | 31       |

| 9       | TCL Parameter einstellen (Berechtigungsstufe 2/3)   | 33 |
|---------|-----------------------------------------------------|----|
| 9.1     | Login auf der Hostschnittstelle                     | 34 |
| 9.2     | Verschlüsselung der Hostschnittstelle               | 34 |
| 10      | Sonstige Setup-Parameter                            | 35 |
| 10.1    | Reset                                               | 35 |
| 10.2    | Anlaufmodus (Berechtigungsstufe 2 / 3)              | 35 |
| 10.3    | Kontrast des Displays                               | 36 |
| 10.4    | Wartungsgruppe (Berechtigungsstufe 3)               | 36 |
| 10.5    | Hardware                                            | 36 |
| 11      | Tests                                               | 37 |
| 11.1    | Vorgehen bei den Tests                              | 38 |
| 12      | Fehlerdiagnose                                      | 46 |
| 12.1    | Leser-Aktionstest bei Geräten ohne Tastatur/Display | 46 |
| 12.2    | Automatische Selbsttests                            | 48 |
| 12.3    | Erfolglose Fehlerdiagnose                           | 49 |
| 13      | Tabellen für die eingestellten Setup-Parameter      | 50 |
| Stichwo | ortverzeichnis                                      | 53 |

# 1 Einleitung

Das vorliegende Handbuch gibt dem Betreiber und Instandhalter von PCS-Zutrittslösungen die notwendigen Informationen für Inbetriebnahme, Einstellungen und Änderungen, Betriebsüberwachung und Fehlerdiagnose direkt über das Display des Geräts. Für weitergehende Änderungen (z.B. Passwort-Änderungen) und Geräte ohne Display ist die Software RemoteConf/RemoteSetup bzw. die TCL-Programmiersprache nötig.

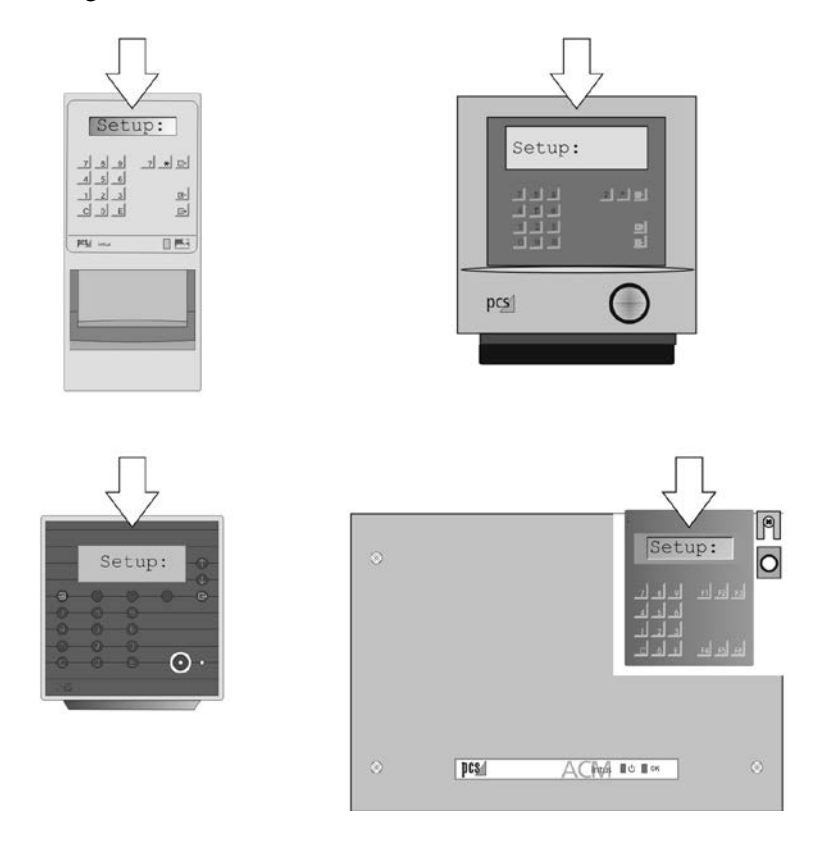

Das vorliegende Betriebshandbuch gilt für die Gerätetypen: INTUS 3100/3150/34x0/5300/5320/5500/ACM40/ACM40e/80e\* (\*ab Firmware 1.6)

# Weitere Handbücher

Außer dem vorliegenden Handbuch gibt es für jedes Terminal:

- Das **Installations- und Wartungshandbuch** des jeweiligen Geräts. Dieses Handbuch für Monteur und Elektriker beschreibt die Montage, Installation und Wartung des Terminals. Darin finden Sie ausführliche Informationen über Anschlüsse, Schnittstellen und die Umgebungsbedingungen.
- Das INTUS TCL Programmierhandbuch (Bestellnummer D3000-004)
- Das **INTUS RemoteConf-Handbuch** (Bestellnummer D5000-001) bzw. das Handbuch "**Konfiguration und Betrieb**" (Bestellnummer D3000-011 – Teil 2 RemoteSetup) für ältere Geräte.

Dieses Handbuch beschreibt die Programmiersprache TCL, mit der sich das Terminal für den individuellen Einsatz programmieren lässt.

# 2 Lokalen Setup aufrufen

Nach dem erstmaligen Einschalten des Terminals gelten für die Parameter die Voreinstellungen ab Werk.

Um das Gerät in Betrieb zu nehmen, müssen im lokalen Setup die Parameter eingestellt werden, damit die Verbindung zum Host und den externen Lesern funktioniert.

# 2.1 Berechtigungsstufen

Aus Sicherheitsgründen gibt es im lokalen Setup drei Berechtigungsstufen, die über Passwörter zugänglich sind.

**Berechtigungsstufe 1:** Der Haustechniker kann das Kommunikationsprotokoll konfigurieren und die IP-Adresse bei Ethernet-Anschluss bzw. die Parameter bei seriellem Leitrechner-Anschluss einstellen.

**Berechtigungsstufe 2:** Der Betreuer/Partner kann komplexere Parameter einstellen und verändern.

**Berechtigungsstufe 3:** Zusätzlich zu den Parametern der Stufe 2 kann der Systemverwalter sicherheitsrelevante Einstellungen wie Verschlüsselungen und Wartungsgruppen konfigurieren.

# 2.2 Setup starten

Starten Sie das Terminal. Nach Abschluss der Initialisierung erscheint im Display

Warten auf Rechnerverbindung\*

\*Oder die Ausgabe des jeweiligen TCL Programms

In weniger als einer Sekunde müssen hintereinander folgende Tastendrücke erfolgen:

| Funktionstasten | Symboltasten | Aktion                                                  |
|-----------------|--------------|---------------------------------------------------------|
| F3              | È            | Taste <i>Tiefer/Speichern</i> einmal drücken,           |
| anschließend    | anschließend | anschließend                                            |
| F1 F1           | ??           | zweimal kurz hintereinander<br><i>Abbrechen</i> drücken |

Es erscheint:

PWD:

Wenn diese Anzeige nicht im Display erscheint, wurde die Zeitdauer für die Tastendrücke nicht eingehalten oder der lokale Setup ist gesperrt. Bitte wiederholen Sie ggf. den Arbeitsschritt.

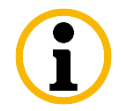

Der lokale Setup wird abgebrochen, wenn das Passwort nicht innerhalb von 20 Sekunden eingegeben wurde.

## "PWD:" von Berechtigungsstufe 1

Die Berechtigungsstufe 1 ist mit dem Passwort 111111 zugänglich (Voreinstellung).

1 1 1 1 1 1

Sechsmal Ziffer 1 drücken.

## "PWD:" von Berechtigungsstufe 2

Die Berechtigungsstufe 2 ist mit dem Passwort 14789632 zugänglich (Voreinstellung).

**1 4 7 8 9 6 3 2** Ziffernfolge *1* 4 7 8 9 6 3 2 drücken.

#### "PWD:" von Berechtigungsstufe 3

Die Berechtigungsstufe 3 ist mit dem Passwort 14589632 zugänglich (Voreinstellung).

**1 4 5 8 9 6 3 2** Ziffernfolge *1 4 5 8 9 6 3 2* drücken.

# 2.3 Passwort ändern

Diese Änderung erfolgt mittels RemoteConf/RemoteSetup oder mit den TCL-Kommandos - "*IK,'pwd', Teilfeld:* ".

| Berechtigungsstufe   | Teilfeld | Setup-Passwort<br>(voreingestellt) |
|----------------------|----------|------------------------------------|
| Berechtigungsstufe 1 | CV+70,6  | 111111                             |
| Berechtigungsstufe 2 | CV+116,8 | 14789632                           |
| Berechtigungsstufe 3 | CV+124,8 | 14589632                           |

Das Teilfeld-Kommando ist abhängig von der Berechtigungsstufe:

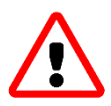

Einzelheiten entnehmen Sie bitte dem INTUS Programmierhandbuch TCL (Bestellnummer D3000-004).

#### Notieren Sie auf jeden Fall eine Änderung des Passwortes.

Siehe Kapitel 13 - Tabellen für die eingestellten Setup-Parameter.

# 3 Überblick: Aufbau des Lokalen Setup

Bitte beachten: Abhängig vom Gerät können einige Einträge ausgeblendet sein.

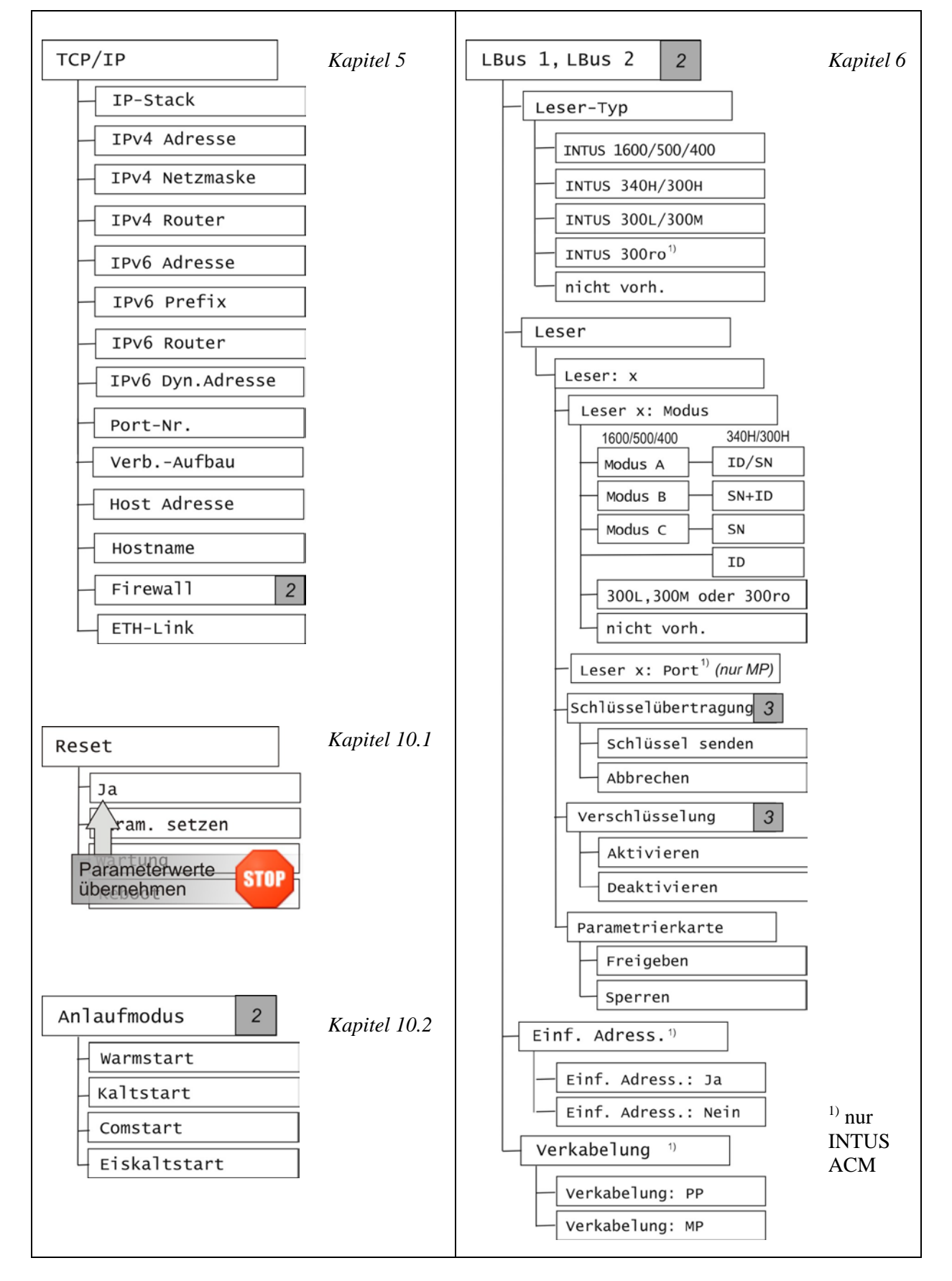

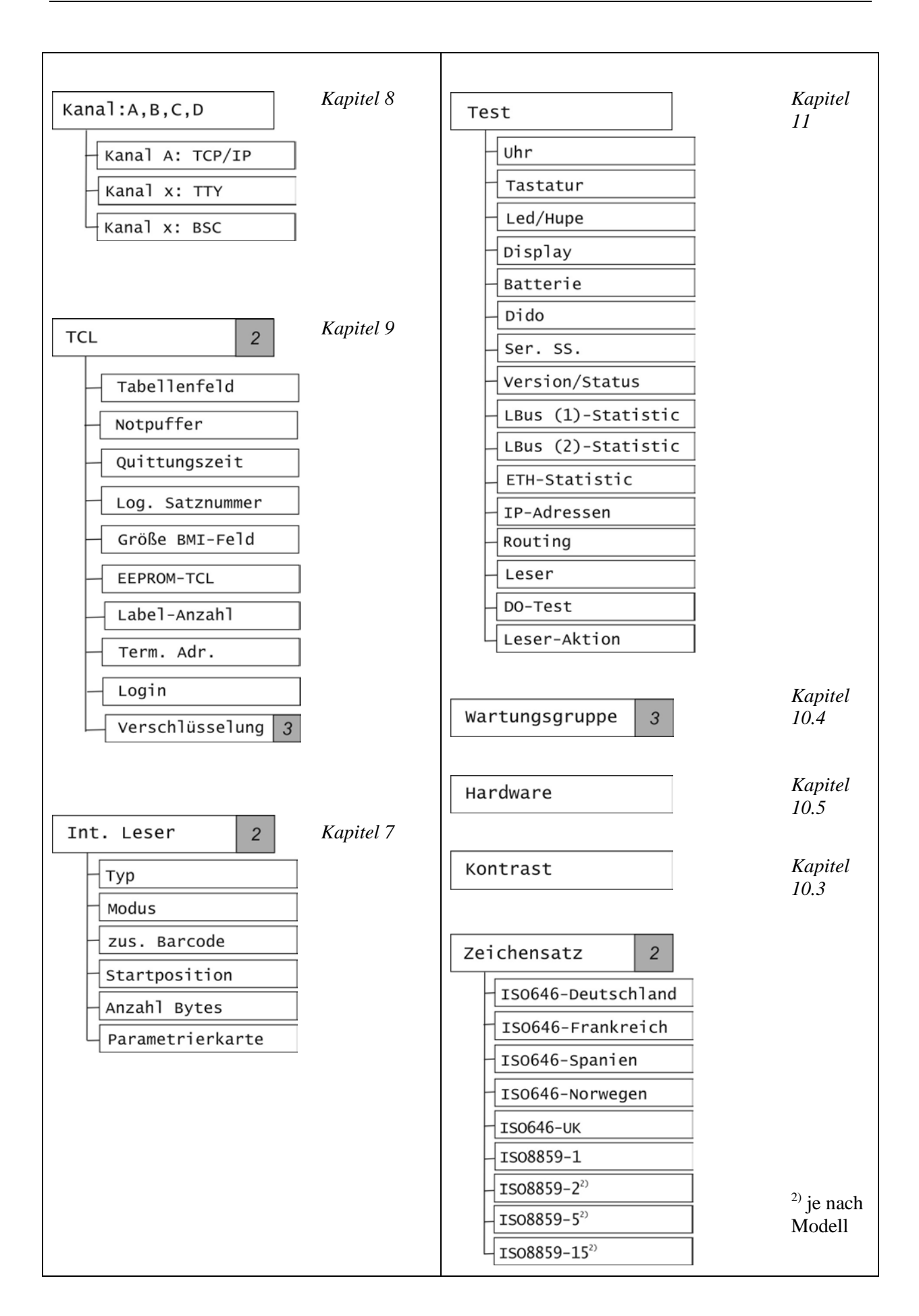

# 4 Funktion des Lokalen Setup

# Tastenbelegung des lokalen Setup

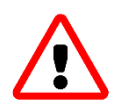

4.1

Je nach Terminal ist die Tastatur für den lokalen Setup unterschiedlich beschriftet.

Die Tastatur darf nicht mit spitzen oder scharfen Gegenständen betätigt werden.

| Symboltasten | Funktions-<br>tasten | Bedeutung              |                                                                                                    |
|--------------|----------------------|------------------------|----------------------------------------------------------------------------------------------------|
| ?            | F1 F1                | Abbrechen              | Setup beenden und<br>ursprüngliche Werte laden; alle<br>geänderten Einstellungen<br>werden verworfen,<br>ausgenommen der Display-<br>Kontrast.                                                         |
| *            | F2 F2                | Höher                  | Eine höhere Ebene des lokalen<br>Setups anwählen.                                                                                                    |
|              |                      |                        | Die nächste Unterebene<br>anwählen.                                                                                                    |
| Ē            | F3 F3                | Ti efer⁄<br>Spei chern | Wenn diese Taste nach der<br>Veränderung eines<br>Betriebsparameters auf der<br>untersten Ebene verwendet<br>wird, wird der<br>Betriebsparameter gespeichert<br>und in die höhere Ebene<br>gewechselt. |
|              |                      |                        | Die Änderung wird jedoch erst<br>wirksam, wenn das Setup über<br>den Menüpunkt <b>Reset</b><br>verlassen wird.                                                                                         |
| Ē            | F4                   | Weiter /+              | Mit <i>Wei ter /+</i> vorwärts schalten in einer Ebene.                                                                                                    |
|              | F5 <b>(</b>          | Zurück /-              | Mit <b>Zurück /-</b> rückwärts schalten in einer Ebene.                                                                                                    |
| СС           | CC                   | Hauptebene             | Abbruch - in die Hauptebene<br>des lokalen Setup schalten.                                                                                                    |

# 4.2 Vorgehen im lokalen Setup – Funktionstasten-Tastatur

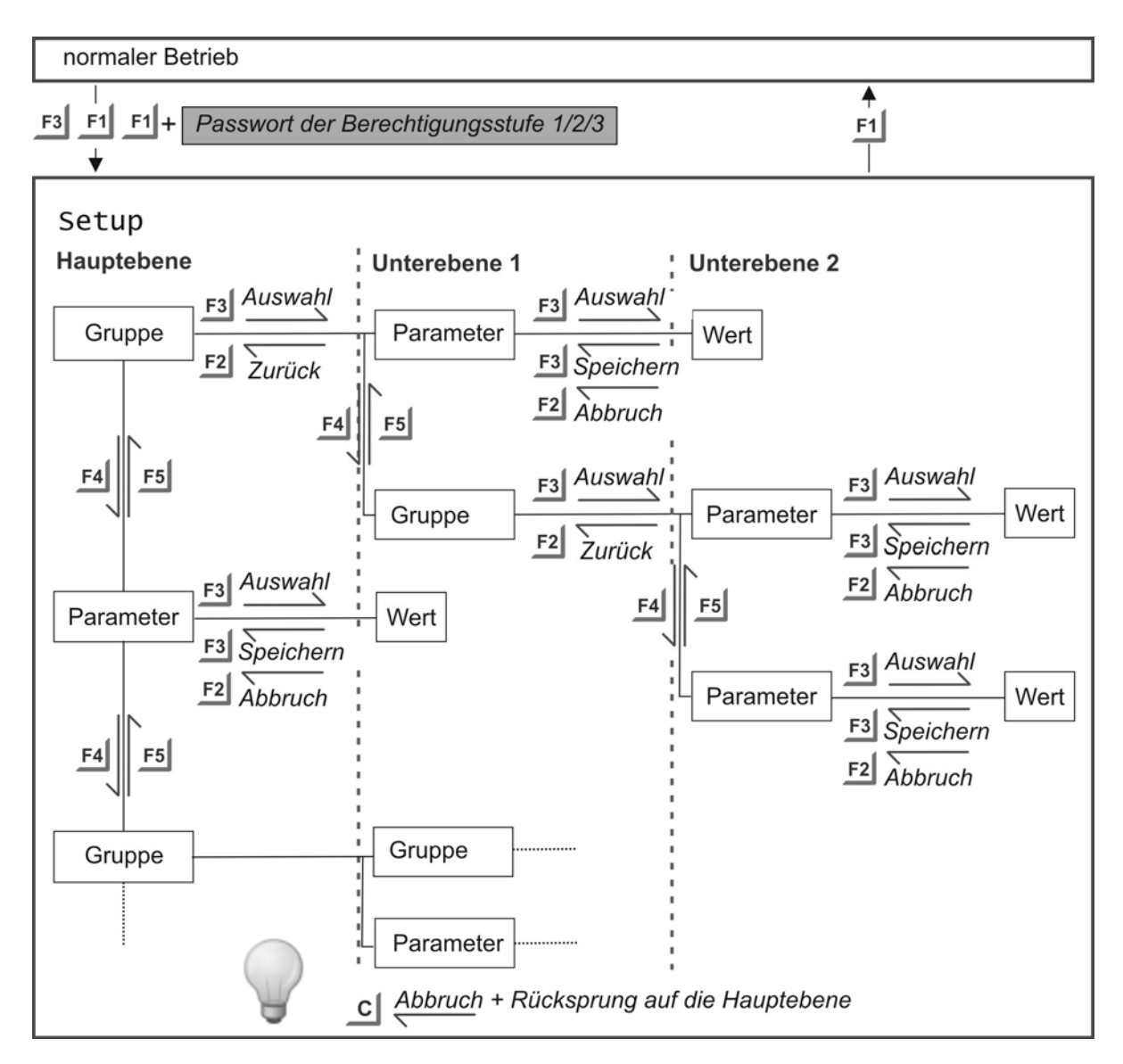

# 4.2.1 Parameterwerte übernehmen – Funktionstasten-Tastatur

Geänderte und gespeicherte Parameterwerte werden nicht sofort wirksam, sondern erst mit einem abschließenden "Reset: Ja"

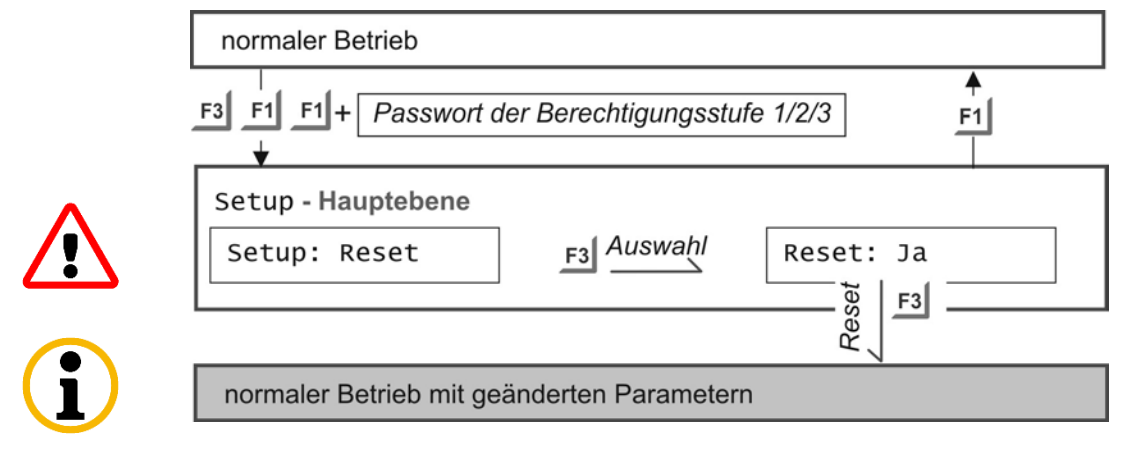

# 4.3 Vorgehen im lokalen Setup – Symboltasten-Tastatur

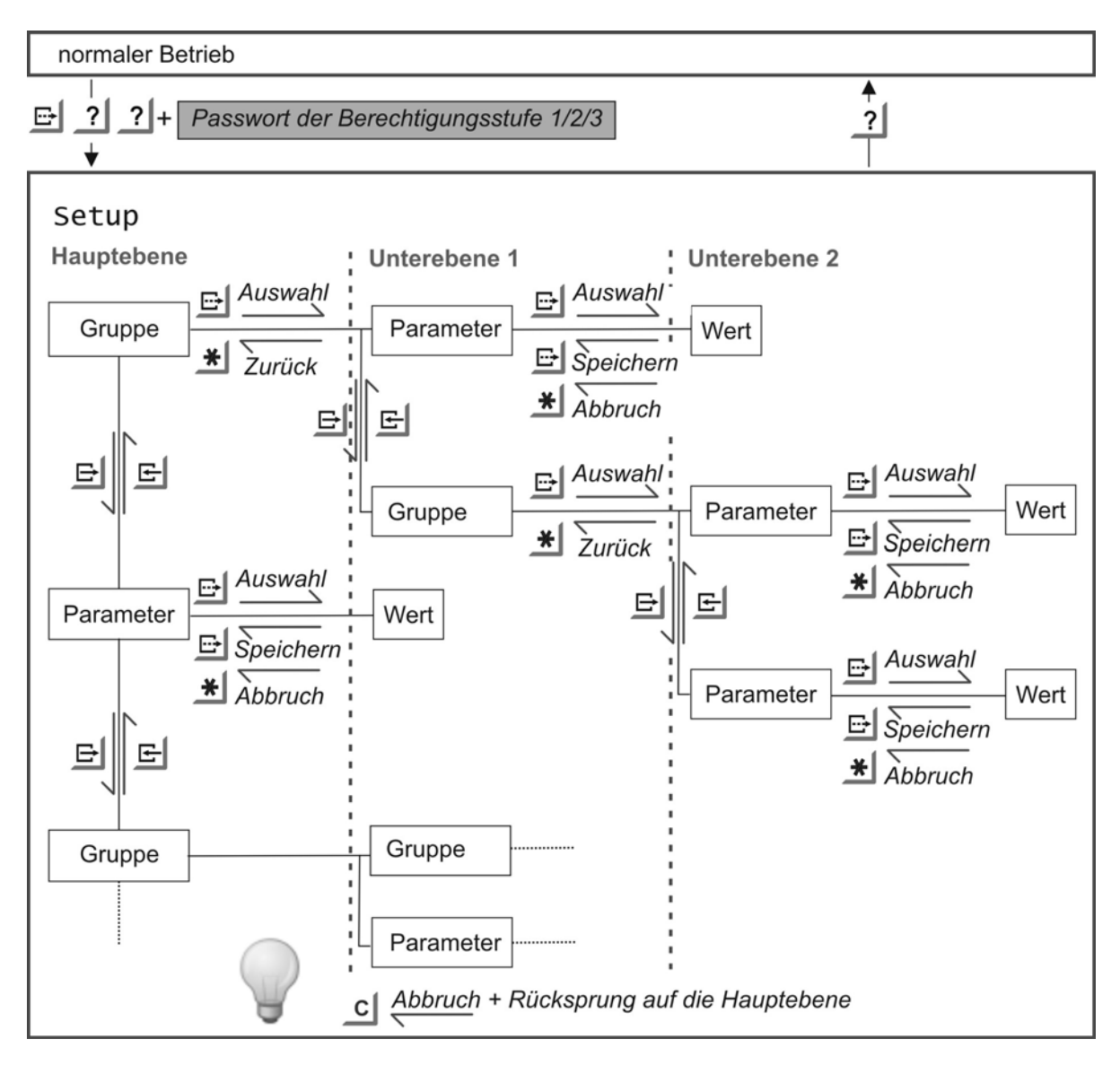

# 4.3.1 Parameterwerte übernehmen

Geänderte und gespeicherte Parameterwerte werden nicht sofort wirksam, sondern erst mit einem abschließenden "Reset: Ja"

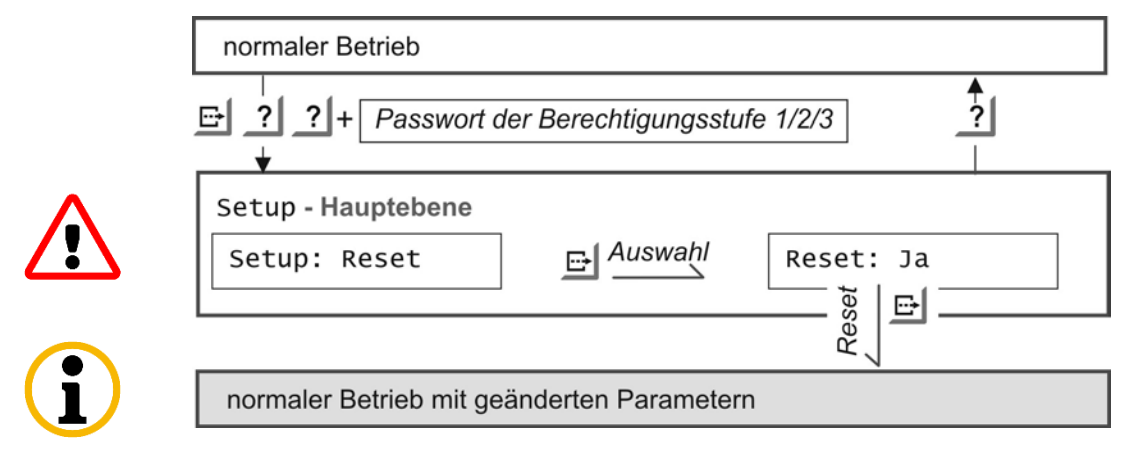

5

# TCP/IP – Netzwerkanschluss konfigurieren

Die Netzwerkkonfiguration wird über "Setup: TCP/IP" vorgenommen.

Ist bei Kanal A ein serielles Protokoll eingestellt, lässt sich keine TCP/IP-Verbindung zur eingestellten Port-Nummer aufbauen. Die hier eingestellten Parameter werden für die Wartung verwendet.

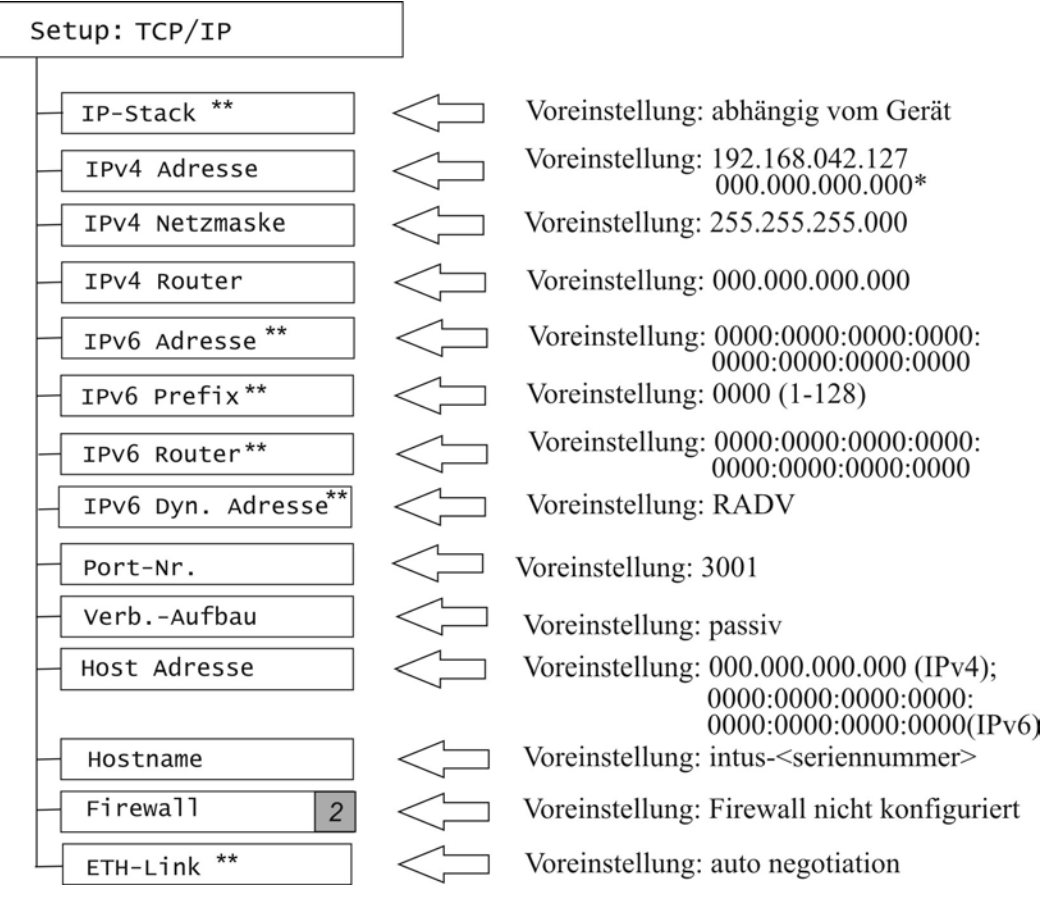

\* Voreingestellt bei Geräten mit DHCP (Option).

\*\*Nicht bei allen Gerätetypen verfügbar.

# 5.1 TCP/IP-Parameter einstellen

#### TCP/IP: IPv4 / IPv6 Adresse

Wenn das Gerät über die Option "DHCP" verfügt, und als IPv4-Adresse die 0.0.0.0 eingestellt ist, bezieht das Terminal die IPv4 Adresse über DHCP.

Wenn 0000:0000:0000:0000:0000:0000:0000 als IPv6-Adresse eingestellt ist, bezieht das Terminal die IPv6 Adresse dynamisch. Das Verfahren wird mit "IPv6 Dyn. Adresse" ausgewählt.

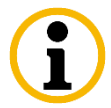

Die IP-Adresse muss immer individuell an das lokale Netz, in dem das Gerät installiert ist, angepasst werden. Informieren Sie sich beim Netzverwalter über die einzustellende IP-Adresse.

Vorgehen bei der Einstellung der IP-Adresse, siehe nachfolgendes Kapitel.

#### **TCP/IP: IPv4 Netzmaske**

Subnetz-Maske des lokalen Netzes, in dem das Gerät installiert ist. Die Voreinstellung ist **255**. **255**. **255**. **000**. Sie ist für die meisten Netze brauchbar. Informieren Sie sich beim Netzverwalter über die einzustellende Subnetz-Maske. Nicht erforderlich, wenn die IPv4-Adresse dynamisch bezogen wird.

#### TCP/IP: IPv4 / IPv6 Router

IP-Adresse des Routers; diese Adresse muss immer dann eingestellt werden, wenn Leitrechner und Gerät in verschiedenen logischen Subnetzen hängen. Informieren Sie sich beim Netzverwalter über die einzustellende IP-Adresse. Nicht erforderlich, wenn die IP-Adresse dynamisch bezogen wird.

#### TCP/IP: IPv6 Prefix

Länge des Prefix (Netzanteil der IPv6-Adresse 1-128Bit) einer Subnetz-Maske des lokalen Netzes. In der Regel werden 64Bit zugewiesen. Nicht erforderlich, wenn die IPv6-Adresse dynamisch bezogen wird

#### TCP/IP: IPv6 Dynamische Adressvergabe

Einstellung bei dynamischer Adressvergabe:

- "RADV" (Router advertisement; Voreinstellung): das Terminal generiert sich gegebenenfalls automatisch eine IPv6 Adresse gemäß den Vorgaben des lokalen Routers,
- "DHCPv6": es wird über stateful DHCPv6 eine IPv6 Adresse bezogen.

#### TCP/IP: Port-Nr.

Port-Nummer der Leitrechnerverbindung des Geräts; der Wert ist dezimal dargestellt. Die Voreinstellung ist 3001. Die Port-Nummer sollte normalerweise nicht verändert werden.

#### TCP/IP: Verb.-Aufbau

steuert die Art (Client/Server) des Verbindungsaufbaus:

passi v Voreinstellung. Das Gerät (Server) öffnet einen TCP-Port mit der eingestellten Port-Nummer und wartet auf Verbindungsanforderungen des Leitrechners (Client).

Ist eine Verbindung aufgebaut und hat 1 Minute lang kein Datentransfer stattgefunden, so sendet das Gerät ein "Keep Alive" Paket, um festzustellen, ob die Verbindung noch besteht. Dadurch wird ein ungeordneter Verbindungsabbruch rasch entdeckt und eine rasche Umschaltung zwischen einem Online- und Offline-Modus ermöglicht.

passi v/RAS Diese Einstellung ist für TCP/IP-Verbindungen über ISDN Wählleitungen geeignet, die bei ausbleibendem Datenaufkommen automatisch wieder abgebaut werden, ohne dass auch die logische TCP/IP-Verbindung getrennt wird: Der Wert passi v/RAS versetzt das Gerät – genauso wie der oben beschriebene Wert passi v - in den passiven Server-Modus, aber die Zeitspanne zwischen den "Keep-Alive"-Paketen wird von einer Minute auf zwei Stunden erhöht, so dass die Kommunikationskosten auf Wählverbindungen gesenkt werden. aktiv Beim Betrieb mit dem Wert aktiv muss der Leitrechner (Server) einen TCP-Port mit der eingestellten Port-Nummer öffnen und auf Verbindungsanforderungen des Geräts (Client) warten. Das Gerät wiederholt seine Verbindungsanforderungen periodisch solange, bis eine Verbindung hergestellt werden kann. Dieses Verfahren birgt eine höhere Sicherheit in sich, da die Verbindung nur zu einem Leitrechner aufgebaut werden kann.

"Keep Alive" Pakete werden wie beim Wert passi v versendet.

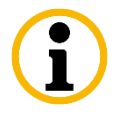

"Keep Alive on Demand": Wenn beim Gerät, das im passiven Server-Modus betrieben wird, eine Verbindungsanfordung für den TCL-Port eintrifft, obwohl noch eine Verbindung besteht, wird die Anforderung abgelehnt. Anschließend versucht das Gerät durch ein "Keep-Alive"-Paket festzustellen, ob diese Verbindung in der Tat noch existiert, oder ob sie bereits ungeordnet abgebrochen wurde.

Wenn die Verbindung nicht mehr bestehen sollte, wird der TCP/IP Protokollstack des Leitrechners auf diese "Keep-Alive"-Pakete mit einem TCP-Reset-Paket antworten und damit die Verbindung sofort beenden.

Bleibt diese Antwort des Leitrechners aus, dauert es maximal 6 Minuten, bevor das Gerät die Verbindung als abgebrochen erkennt und eine andere Verbindung zulässt.

Bei einer ungeordnet abgebauten Verbindung wird der Leitrechner in jedem Fall mindestens eine Verbindungsanforderung (connect) mit einer Ablehnung (ECONNREFUSED oder ECONNABORT) beantwortet bekommen, bevor die Verbindung aufgebaut werden kann.

Dieser Tatsache muss die Implementierung auf dem Leitrechner Rechnung tragen und eine Reihe von Verbindungsaufbauversuchen zulassen.

## **TCP/IP: Host Adresse**

Leitrechneradresse; nur erforderlich, wenn bei **TCP/IP: Verb.-Aufbau** aktiv gewählt wurde. Die Voreinstellung sollte ansonsten nicht verändert werden. Voreinstellung:

- IPv4: 000.000.000 bzw.
- IPv6: 0000:0000:0000:0000:0000:0000:0000

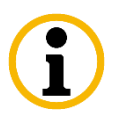

Eine IPv4-Adresse kann auch im IPv6-Format angezeigt werden, zum Beispiel

192.168.42.127  $\downarrow \downarrow \downarrow \downarrow$ 0000:0000:0000:0000:0000:ffff:c0a8:2a7f oder ::ffff:c0a8:2a7f

#### **TCP/IP: Hostname**

Bezieht das Terminal seine IP-Konfiguration von einem DHCP Server, so sendet es diesem auch die DHCP-Option "Hostname". Der DHCP-Hostname kann bis zu 18 Stellen lang sein und aus alphanumerischen Zeichen sowie dem Bindestrich bestehen.

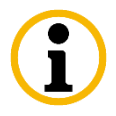

Dabei ist zu beachten, dass der Hostname mit einem Buchstaben beginnt und nicht mit einem Bindestrich endet. Die Voreinstellung ist intus-<Seriennummer>.

#### TCP/IP: ETH-Link – nicht bei allen Modellen verfügbar

Mit dem Parameter wird die Geschwindigkeit festgelegt. Autonegotiation oder feste Übertragungsrate (10BaseT, 100BaseTX jeweils Halb- bzw. Vollduplex) stehen zur Auswahl. Die Voreinstellung ist Autonegotiation.

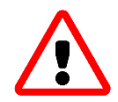

Diese Einstellung muss mit der Gegenseite übereinstimmen, ansonsten kommt es zu Kommunikationsproblemen!

5.2

# Vorgehen bei der Einstellung der IP-Adresse

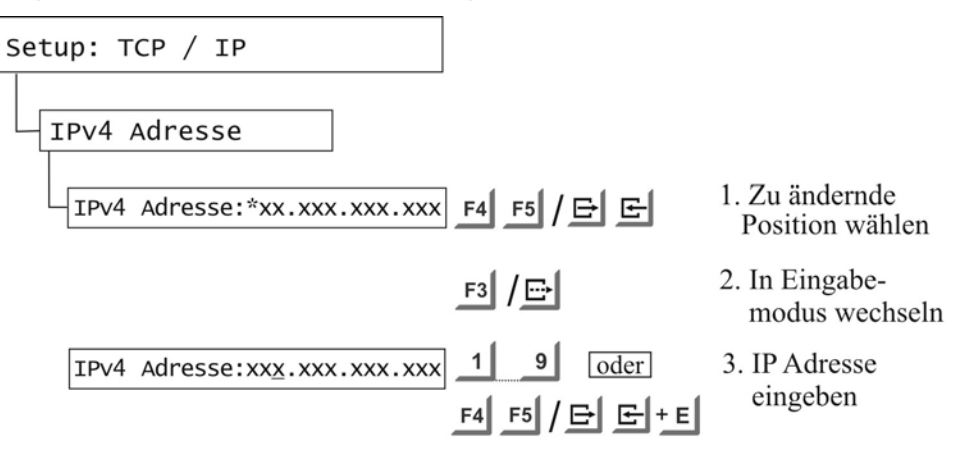

<u>Hinweis:</u> Bei Verwendung der Funktions-/E- /Symboltasten wird durch die E-Taste auf die nächste Position gesprungen.

| IPv4 | Adresse:xxx.xxx.xxx.xxx | $F3 \rightarrow F2 / \bigoplus \rightarrow \bigstar$ |
|------|-------------------------|------------------------------------------------------|
|      |                         |                                                      |

4. IP-Adresse speichern und zu Setup-Punkt zurückkehren.

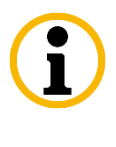

# **IPv6 Adresse**

**F5** / **E**Die Werte a, b, c, d, e, f können nur mit den<br/>Funktions- bzw. Symboltasten eingestellt werden.

 $\land$ 

Bitte beachten Sie, dass nach Abschluss der Konfiguration die geänderten Einstellungen übernommen werden müssen, siehe Kapitel 4.3.1.

# 5.3

# Firewall konfigurieren (Berechtigungsstufe 2 / 3)

Durch das Aktivieren der Firewall wird der Netzwerkzugriff auf das Gerät verhindert. Um einen Betrieb zu ermöglichen, müssen (Ausnahme-) Regeln festgelegt werden. Diese erlauben den Netzwerkzugriff auf die unterschiedlichen Dienste "Daten", "Wartung" und "Status" aus den jeweiligen Teilbereichen des Netzwerks.

Die Netzadresse in Verbindung mit der Netzwerkmaske/Prefix legt fest, wie viele und welche Netzwerkteilnehmer Zugangsberechtigungen für die jeweiligen Dienste erhalten.

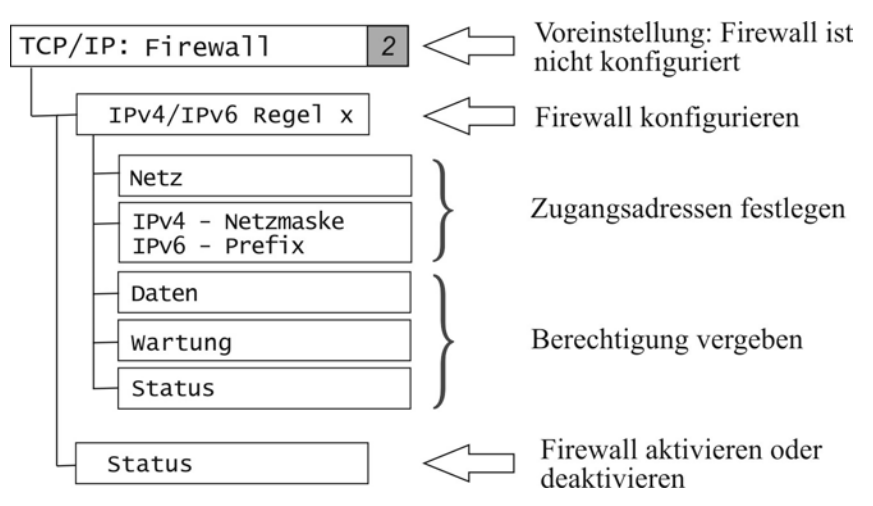

Die Anzahl der Netzwerkteilnehmer wird dabei von der Netzwerkmaske/Prefix vorgegeben, sie errechnet sich mit Hilfe des Binärcodes. Der größte Wert beträgt 255.255.255.255 (IPv4) bzw. 128 (IPv6). Das heißt, nur ein Netzwerkteilnehmer hat die eingestellten Zugangsberechtigungen.

Weitere Informationen über Netzadresse und Netzwerkmaske erhalten Sie von Ihrem Netzwerkverwalter.

**Voreinstellung:** Firewall ist nicht konfiguriert. In der Netzadresse und Netzmaske (IPv4) bzw. Prefix (IPv6) steht durchgängig die Ziffer 0.

Beim Einstellen der Netzadresse und Netzwerkmaske bzw. Prefix gehen Sie genauso vor wie bei der IP Adresse, siehe Kapitel 5.2.

Jede Regel kann zulassen:

- Zugriff auf den Daten-Port (Daten/Programm Änderungen);
- Zugriff auf den Wartungs-Port für Wartungsaufgaben wie Firmware-Aktualisierung oder Änderung der Parameter;
- Zugriff auf den Port 80 (HTTP) für die Anzeige der Statusseite

#### Beispiel (IPv4)

Ein Netzteilnehmer (Netzadresse 192.168.008.040) darf auf den Daten-Port zugreifen, Wartungsaufgaben durchführen und die Statusseite aufrufen.

Eine Gruppe von Netzteilnehmern (IP-Adressen 192.168.008.000 - 192.168.008.255) darf nur die Statusseite aufrufen.

Für diesen Fall wird die Firewall folgendermaßen konfiguriert:

| Regel   | Netz            | Netzmaske       |
|---------|-----------------|-----------------|
| Regel 1 | 192.168.008.040 | 255.255.255.255 |
| Regel 2 | 192.168.008.000 | 255.255.255.000 |

| Regel   | Daten | Wartung | Status |
|---------|-------|---------|--------|
| Regel 1 | Ja    | Ja      | Ja     |
| Regel 2 | Nein  | Nein    | Ja     |

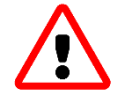

Bitte tragen Sie immer die Daten Ihrer Firewall in die Tabelle in Kapitel 13 ein.

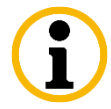

# LBus konfigurieren (Berechtigungsstufe 2/3)

i

6

<u>Hinweis:</u> Dieses Kapitel gilt nur für Gerätetypen mit der Möglichkeit, externe Leser anzuschließen. Ansonsten ist dieser Eintrag ausgeblendet.

Zur Verbesserung der Lesbarkeit wird nachfolgend nur der Begriff "Leser" verwendet, auch wenn es sich um ein Subterminal handelt.

Ein LBus ist die Schnittstelle zum Anschluss von externen Lesern.

In der Berechtigungsstufe 3 ist es möglich, Sicherheitseinstellungen vorzunehmen, siehe Kapitel 6.5.

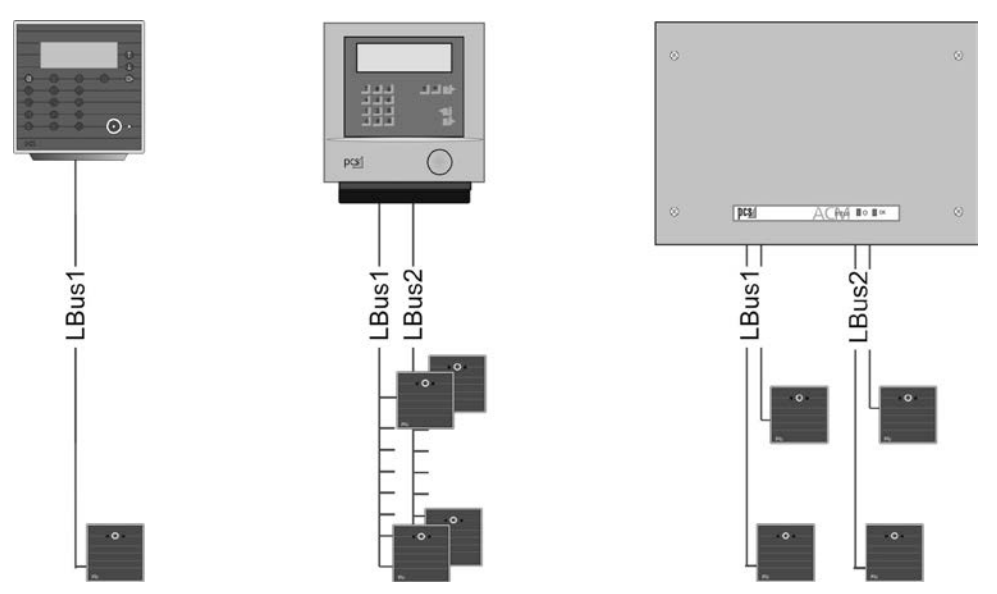

## LBus Anschluss der Leser

Beispiele und Besonderheiten zum LBus Leseranschluss beim INTUS 3450/3460 bzw. INTUS ACM4/40 finden Sie im entsprechenden Handbuch.

# 6.1 Anzahl der Leser am LBus

|                      | Anzahl der Leser |        |                                                     |  |  |
|----------------------|------------------|--------|-----------------------------------------------------|--|--|
| Hauptterminal        | LBus 1           | LBus 2 | Bemerkung                                           |  |  |
| INTUS 3400/3450/3460 | 8                | 8      | LBus 1 bzw. LBus 2 sind                             |  |  |
| INTUS 3500/3600/3660 | 8                | 8      | Optionen, abhängig vom<br>Gerätetyp und vorhandenen |  |  |
| INTUS 5300           | 1                |        | Schnittstellen                                      |  |  |
| INTUS ACM            | LBus 1           | LBus 2 | Bemerkung                                           |  |  |
| INTUS ACM4/ACM40     | 2                | 2      | LBus 2 ist eine Option.                             |  |  |
| INTLIS ACM80a Deale  | 0                | 8      | Standard 8 Leser                                    |  |  |
| INTUS ACMOUE Rack    | 0                |        | Option 16 Leser                                     |  |  |
| INTUS ACM80a Wand    | 8                | 0      | Standard 4 Leser                                    |  |  |
| INTOS ACIMOLE Wallu  |                  | 0      | Option 8 bzw. 16 Leser                              |  |  |
| INTUS ACM40a         | 2                | 2      | Standard 2 Leser                                    |  |  |
| INTUS ACIVI40e       | 2                |        | Option 4 Leser                                      |  |  |

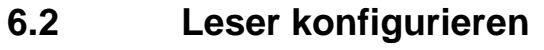

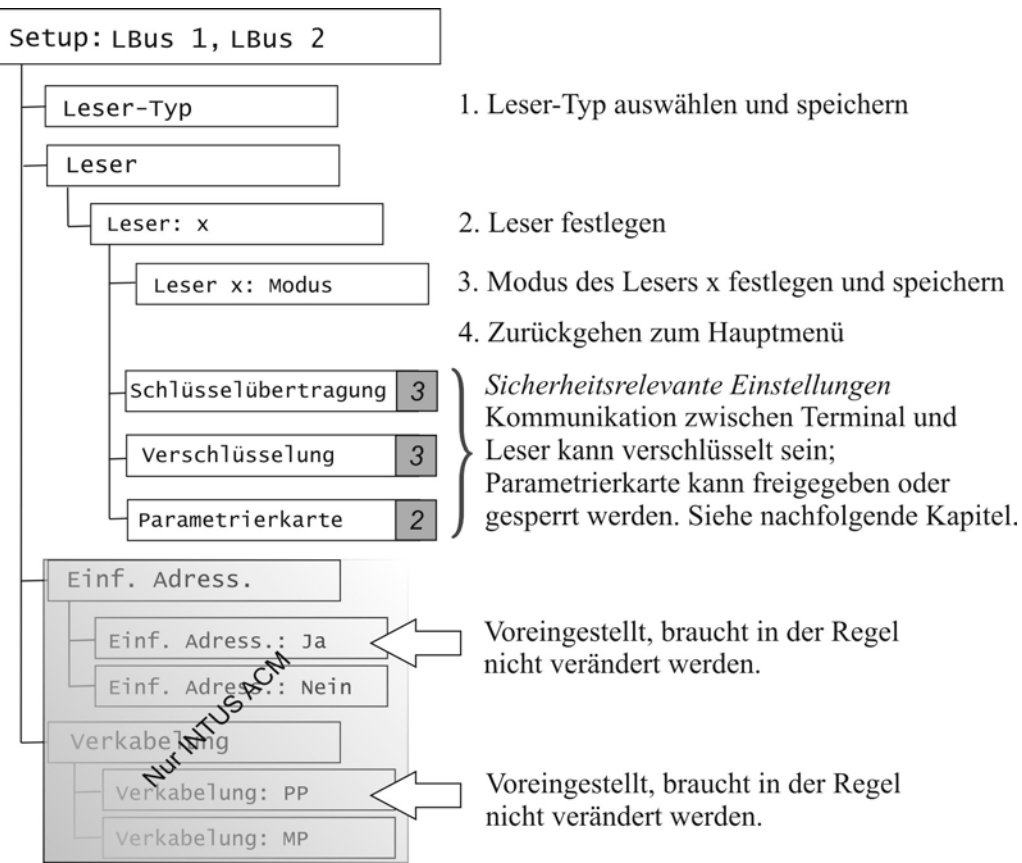

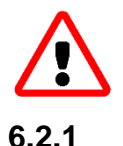

# Leser-Typ

Mit der Festlegung des Lesertyps wird kein Leser konfiguriert, es wird die Modus Auswahl begrenzt.

Bitte beachten Sie, dass nach Abschluss der Konfiguration die geänderten Einstellungen

übernommen werden müssen, siehe Kapitel 4.2.1 und 4.3.1.

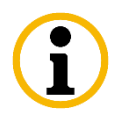

Die Einstellung "Leser-Typ: nicht vorhanden" wird gewählt, wenn kein Leser angeschlossen wird.

|                           | Setup-Parameter "LBus: Leser-Typ" |                         |                    |                               |
|---------------------------|-----------------------------------|-------------------------|--------------------|-------------------------------|
| Leser                     | I NTUS<br>1600/<br>500/400        | I NTUS<br>300H/340H     | INTUS<br>300L/300M | I NTUS<br>300ro <sup>2)</sup> |
| INTUS 1500/1600 /-II      | OK                                | _                       | _                  | _                             |
| INTUS 600FP/800FP         | OK                                | -                       | -                  | -                             |
| INTUS 350H/640H           | $OK^{1)}$                         | <b>OK</b> <sup>1)</sup> | -                  | -                             |
| INTUS 400/-S/410/420      | OK                                | -                       | -                  | -                             |
| INTUS 500 /-S/-IP         | OK                                | -                       | -                  | -                             |
| INTUS 600/620             | OK                                | -                       | -                  | -                             |
| INTUS 700/slim            | OK                                | -                       | -                  | -                             |
| INTUS 300H                | -                                 | OK                      | -                  | -                             |
| INTUS 340H                | -                                 | OK                      | -                  | -                             |
| INTUS 300L/M              | -                                 | -                       | OK                 | _                             |
| INTUS 300ro <sup>2)</sup> | -                                 | -                       | -                  | OK                            |

<sup>1)</sup> Beim INTUS 350H bzw. INTUS 640H ist die Einstellung des Leser-Typs davon abhängig, ob LBus Protokoll oder 340H-Protokoll am Leser konfiguriert ist. Bei LBus Protokoll "Leser-Typ: INTUS 1600/500/400". Bei 340H-Protokoll "Leser-Typ: INTUS 300H/340H" einstellen, siehe auch INTUS 350H bzw. INTUS 640H Installationsanleitung.

<sup>2)</sup> Gilt nur für INTUS ACM Geräte.

# 6.2.2 Leser x: Modus

Für die Konfiguration der Leser ist die Angabe des Modus unbedingt erforderlich.

Für alle PCS-Leser, bis auf die in untenstehender Tabelle genannten, ist der **Modus B** einzustellen.

Soll eine Position im LBus nicht besetzt werden, muss diese mit Modus "nicht vorhanden" ausgeblendet werden.

| Leser         | Modus A<br>Display-<br>Formatierung<br>2 x 16 Zeichen | Modus B<br>Display-<br>Formatierung<br>2 x 20 Zeichen | Modus C<br>Display-Formatierung<br>2 x 20 Zeichen +<br>erweiterte<br>Tastaturfunktionalität |
|---------------|-------------------------------------------------------|-------------------------------------------------------|---------------------------------------------------------------------------------------------|
| INTUS 1600    | ОК                                                    | OK                                                    | -                                                                                           |
| INTUS 1600-II | OK                                                    | OK                                                    | OK                                                                                          |
| INTUS 1500    | ОК                                                    | -                                                     | -                                                                                           |

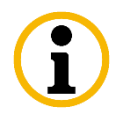

Sollte Ihr Leser in obiger Tabelle nicht aufgeführt sein, so finden Sie diese Information auch im Handbuch, das dem Leser beigelegt ist.

## INTUS 300H, INTUS 340H, INTUS 350H/ 640H (mit 340H-Protokoll)

- **Modus ID/SN:** Die ID-Nummer wird vorrangig gelesen. Dies entspricht der "alten" Konfiguration des Lesers.
- **Modus SN+ID:** Der Leser liest sowohl die Seriennummer als auch die ID-Nummer. Ist keine ID-Nummer vorhanden, wird nur die Seriennummer gelesen.
- Modus SN: Der Leser liest nur die Seriennummer. Ist auf der Karte keine Seriennummer vorhanden, erfolgt keine Lesung.
- **Modus ID:** Der Leser liest nur die ID-Nummer. Ist auf der Karte keine ID-Nummer vorhanden, erfolgt keine Lesung.

## INTUS 300L/M, INTUS 300ro

Bei INTUS 300L/M bzw. INTUS 300ro Lesern wird unter Modus der ausgewählte Leser-Typ angezeigt.

## 6.2.3 Einf. Adressierung – gilt nur für den INTUS ACM

#### Einfache Adressierung: Ja - Voreinstellung

Gilt "Setup: Einf. Adresse: Ja", so kann es zu keinem Konflikt der Leser Adresse (1) und der Leser-Kennzeichnung bzw. TCL-Adresse im Zutritts-Server kommen; nur bei Point-to-Point Verkabelung möglich.

Bitte beachten Sie, dass bei <u>allen</u> externen Lesern die <u>Adresse 1</u> eingestellt sein muss.

Sollen INTUS 300ro Leser angeschlossen werden, muss "Einfache Adressierung: Ja" eingestellt werden, da im Leser keine Adresse eingestellt werden kann.

#### Einfache Adressierung: Nein

Alternativ zur einfachen Adressierung können die Leser mittels fester Adressen den vorgegebenen TCL-Adressen des INTUS ACM zugeordnet werden. Dies ist notwendig bei Multipoint-Verkabelung.

# 6.3 Übersicht der LBus Setup-Einstellungen

#### Hauptterminals

| LBus             | LBus Leser +<br>Leser Adresse        | TCL-<br>Adresse                      | LBus             | LBus Leser +<br>Leser Adresse        | TCL-<br>Adresse                             |
|------------------|--------------------------------------|--------------------------------------|------------------|--------------------------------------|---------------------------------------------|
| Setup:<br>LBus 1 | 1<br>2<br>3<br>4<br>5<br>6<br>7<br>8 | 1<br>2<br>3<br>4<br>5<br>6<br>7<br>8 | Setup:<br>LBus 2 | 1<br>2<br>3<br>4<br>5<br>6<br>7<br>8 | 9<br>10<br>11<br>12<br>13<br>14<br>15<br>16 |

|                  | LBus               | Verka-                                                         | LBus Leser                                                                              | Leser A<br>Einf. A | Adresse<br>Adress. | TCL-    |
|------------------|--------------------|----------------------------------------------------------------|-----------------------------------------------------------------------------------------|--------------------|--------------------|---------|
|                  |                    | beiung                                                         |                                                                                         | Ja                 | Nein               | Adresse |
| Vorein-          | Setup:<br>LBus1    | PP                                                             | $\begin{array}{c} 1 \rightarrow \text{Tür 1} \\ 2 \rightarrow \text{Tür 2} \end{array}$ | 1<br>1             | 1<br>2             | 1<br>2  |
| stellung         | Setup:<br>LBus2    | PP                                                             | $\begin{array}{c} 1 \rightarrow \text{Tür 3} \\ 2 \rightarrow \text{Tür 4} \end{array}$ | 1<br>1             | 1<br>2             | 9<br>10 |
|                  | Setup:<br>LBus1 PP | DD                                                             | $\begin{array}{c} 1 \rightarrow \text{Tür 1} \\ 2 \rightarrow \text{Tür 2} \end{array}$ | 1<br>1             | 1<br>2             | 1<br>2  |
| Alter-<br>native |                    | $5 \rightarrow \text{Tür } 3$<br>$6 \rightarrow \text{Tür } 4$ | 1<br>1                                                                                  | 5<br>6             | 5<br>6             |         |
|                  | Setup:<br>LBus2    | MP                                                             |                                                                                         |                    |                    |         |

## INTUS ACM4/40/40e - Verkabelung "Point-to-Point"

Im lokalen Setup ist die Verkabelung "PP" (Point-to-Point) voreingestellt.

# INTUS ACM4/40/40e-Verkabelung "Multipoint"

In Ausnahmefällen kann eine Multipoint-Verkabelung (MP) vorgenommen werden.

Bei "MP"-Verkabelung wird dem Leser ein "Port" (Schnittstelle) zugeordnet.

| LBus            | Verka-<br>belung | LBus Leser +<br>Leser Adresse                                                                                          | Port (Schnittstelle) | TCL-<br>Adresse     |
|-----------------|------------------|----------------------------------------------------------------------------------------------------|----------------------|---------------------|
| Setup:<br>LBus1 | MP               | $1 \rightarrow \text{Tür 1} \\ 2 \rightarrow \text{Tür 2} \\ 3 \rightarrow \text{Tür 3} \\ 4 \rightarrow \text{Tür 4}$ | 1 (B)<br>2 (C)       | 1<br>2<br>3<br>4    |
| Setup:<br>LBus2 | MP               | $1 \rightarrow \text{Tür 1} \\ 2 \rightarrow \text{Tür 2} \\ 3 \rightarrow \text{Tür 3} \\ 4 \rightarrow \text{Tür 4}$ | 3 (P)<br>4 (Q)       | 9<br>10<br>11<br>12 |

# 6.4 Parametrierkarte freigeben/sperren

Mittels einer Parametrierkarte wird eine neue Parametrierung auf einen externen Leser übertragen.

Die Funktion einer Parametrierkarte kann freigegeben oder gesperrt werden. Der Zustand wird im Leser gespeichert und hier nicht angezeigt!

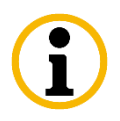

Mit diesem Setup-Punkt wird die Konfiguration des Lesers bezüglich der Parametrierkarte geändert!

| Setup: LBus 1, LBus 2 2 |  |  |  |  |
|-------------------------|--|--|--|--|
| Leser                   |  |  |  |  |
| Leser: x                |  |  |  |  |
|                         |  |  |  |  |
|                         |  |  |  |  |
| Parametrierkarte        |  |  |  |  |
| Freigeben               |  |  |  |  |
| Sperren                 |  |  |  |  |

# 6.5 Leserkommunikation verschlüsseln

In der Berechtigungsstufe 3 ist es möglich die Kommunikation zwischen externem Leser und Terminal zu verschlüsseln.

Derzeit wird dies unterstützt vom:

- INTUS 700/600/620 und INTUS 640H
- INTUS 400/420, INTUS 500/520 ab Firmware Version 1.08,
- INTUS 350H ab Firmware Version 1.01
- INTUS 1600-II

Sie können im INTUS RemoteSetup einen Passphrase (Verschlüsselungstext) mit maximal 512 Zeichen eingeben.

Nur wenn das Terminal und der Leser den gleichen Schlüssel haben, ist eine verschlüsselte Kommunikation möglich.

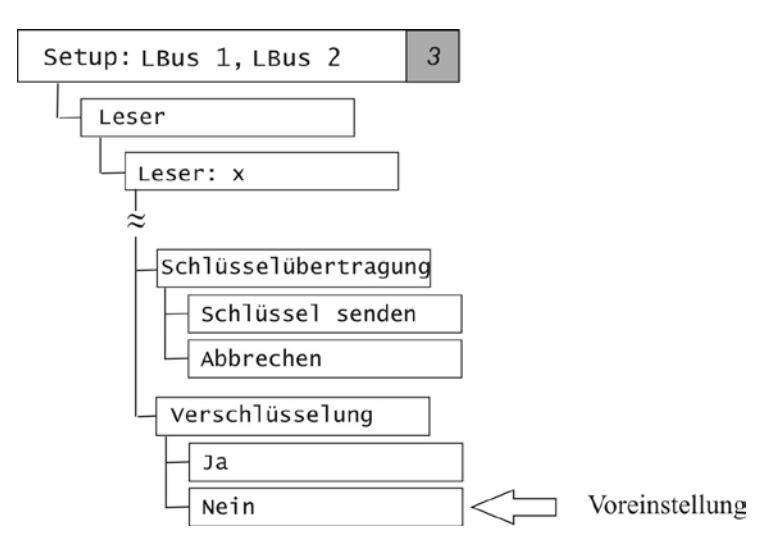

#### Leser x: Schlüsselübertragung

Mit "Leser x: Schlüssel übertragung" wird der Schlüssel an den jeweiligen Leser gesendet.

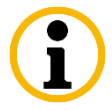

Zum Zeitpunkt der Schlüsselübertragung muss der Leser online sein.

#### Leser x: Verschlüsselung

Nach der Schlüsselübertragung muss die Verschlüsselung für jeden Leser aktiviert werden.

# 7 Internen Leser konfigurieren

Hinweis: Dieses Kapitel gilt nicht für den INTUS ACM

Nur wenn der Leser-Typ korrekt eingestellt ist, kann der Typeintrag in die B-, M- und I-Felder des TCL- Interpreters richtig sein.

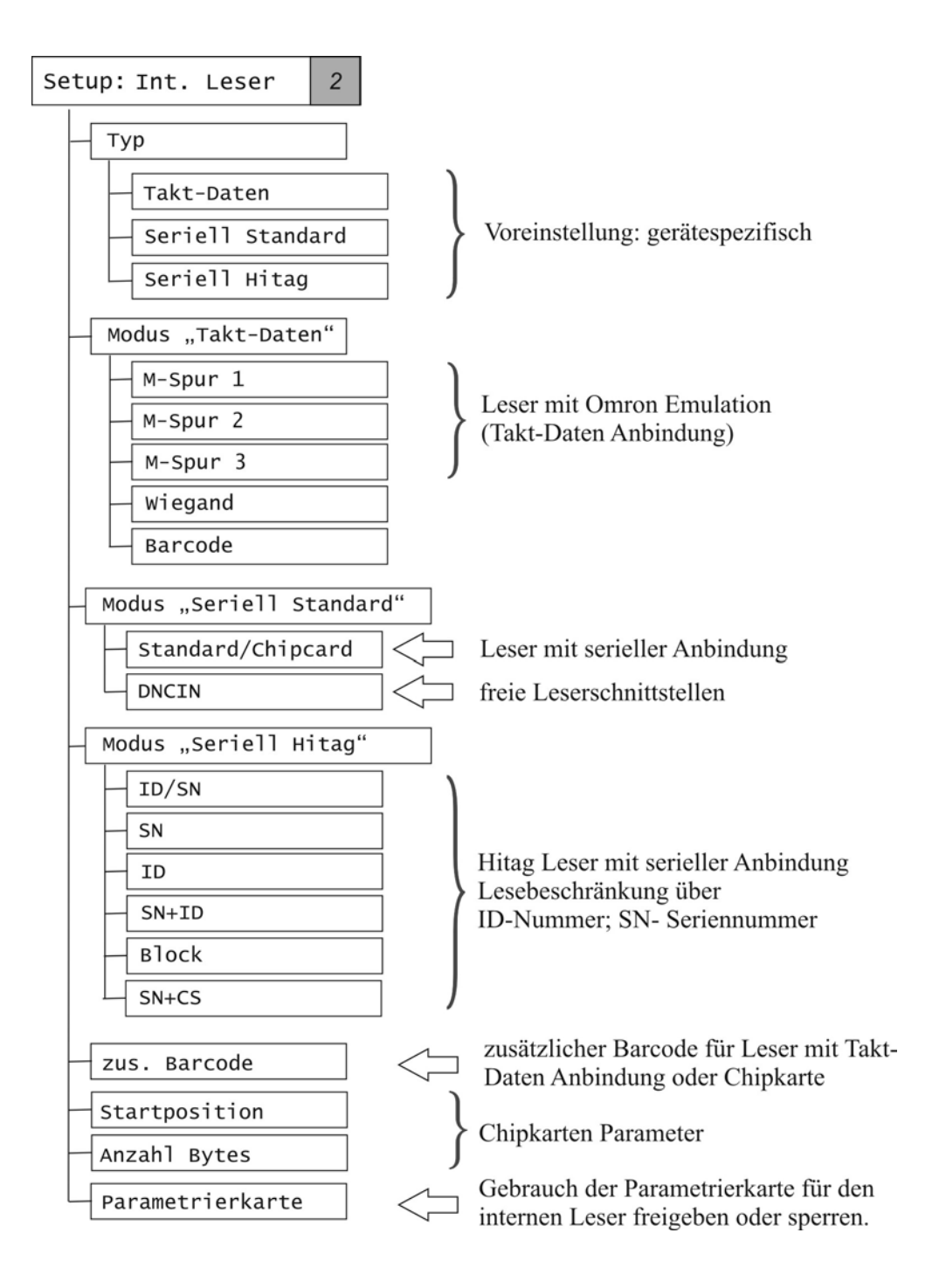

# 7.1 Interner Leser: Typ "Takt-Daten" – Modus

Takt-Daten-Anbindung (Omron Emulation, Wiegand, Barcode) der Leser, wird vor allem für Durchzugsleser, z.B. Magnetkartenleser, Wiegand-Leser und Barcode-Leser ausgewählt.

Takt-Daten-Leser sind nicht an eine serielle Schnittstelle angeschlossen.

| Leser-Modus / zusätzlicher Barcode | Erläuterung                            |
|------------------------------------|----------------------------------------|
| M-Spurl                            | Leser mit Omron Emulation; TCL Code-   |
| M-Spurl + zusätzlicher             | Kennung "X"                            |
| Barcode                            | mit zusätzlichem Strichcode-Leser      |
| M-Spur2                            | Leser mit Omron Emulation; TCL Code-   |
| M-Spur2 + zusätzlicher             | Kennung "Y"                            |
| Barcode                            | mit zusätzlichem Strichcode-Leser      |
| M-Spur3                            | Leser mit Omron Emulation; TCL Code-   |
| M-Spur3 + zusätzlicher             | Kennung "Z"                            |
| Barcode                            | mit zusätzlichem Strichcode-Leser      |
| Wiegand                            | Wiegand Leser                          |
|                                    | (nur mit Interface B3100-006)          |
| Barcode                            | Strichcode-Leser . einfach             |
| Barcode + zusätzlicher             | Culture de Lanere Devel Devende Madali |
| Barcode                            | Strichcode-Leser, "Dual Barcode Modul" |

# 7.2 Interner Leser: Typ "Seriell Standard" – Modus

Für die Abstandsleser Legic<sup>®</sup> und Mifare<sup>®</sup> sowie Speicherchipkarten-Leser mit serieller Anbindung wird "Seriell Standard" ausgewählt.

| Leser-Modus / zusätzlicher Barcode | Erläuterung                                                         |  |
|------------------------------------|---------------------------------------------------------------------|--|
| Standard/Chipcard                  | Abstandsleser / Speicherchipkarten-Leser<br>mit serieller Anbindung |  |
| DNCIN                              | freie serielle Leserschnittstelle                                   |  |
| Chipcard                           | Abstandsleser / Speicherchipkarten-Leser<br>mit serieller Anbindung |  |
| + zusätzlicher Barcode             | mit zusätzlichem Strichcode-Leser                                   |  |

# 7.3 Interner Leser: Typ "Seriell Hitag" – Modus

| Leser- Modus | Erläuterung                                                                                                    |  |
|--------------|----------------------------------------------------------------------------------------------------|--|
| ID/SN        | Die ID-Nummer wird vorrangig gelesen. Dies entspricht der "alten" Konfiguration des Lesers.                                              |  |
| SN           | Der Leser liest nur die Seriennummer. Ist auf der Karte keine Seriennummer vorhanden, erfolgt keine Lesung.                              |  |
| ID           | Der Leser liest nur die ID-Nummer. Ist auf der Karte keine ID-Nummer vorhanden, erfolgt keine Lesung.                                    |  |
| SN+ID        | Der Leser liest sowohl die Seriennummer als auch die ID-<br>Nummer. Ist keine ID-Nummer vorhanden, wird nur die<br>Seriennummer gelesen. |  |
| Block        | Datenblock Lesung                                                                                                    |  |
| SN+CS        | Der Leser liest sowohl die Seriennummer als auch die Checksumme.                                                                         |  |

Hitag® Leser mit serieller Anbindung

# 7.4 Interner Leser: Startposition/Anzahl Bytes

Bei einigen Chipkarten-Lesern werden die Chipkarten-Parameter "Startposition" (0 - 2048 Bytes) und die "Anzahl Bytes" (1-53 Bytes) festgelegt, Voreinstellung: Startposition 40 Bytes; Anzahl Bytes 20 Byte.

# 7.5 Interner Leser: Parametrierkarte

Mittels einer Parametrierkarte kann eine neue Parametrierung auf einen internen Leser übertragen werden. Der Gebrauch einer Parametrierkarte kann freigeben oder gesperrt werden. Der Zustand wird im Leser gespeichert und hier nicht angezeigt!

Mit diesem Setup-Punkt wird die Konfiguration des Lesers bezüglich der Parametrierkarte geändert!

| Setup: Int. Leser | 2 |
|-------------------|---|
|                   |   |
| $\approx$         |   |
| Parametrierkarte  |   |
| Freigeben         |   |
| Sperren           |   |

Die Parametrierkarte kann bei internen Lesern mit serieller Anbindung und folgenden Leseverfahren eingesetzt werden:

- Legic<sup>®</sup> advant und
- Mifare<sup>®</sup> DESfire EV1/EV2

# 8 Serielle Schnittstelle (Option)

Das Terminal kann optional über eine serielle Schnittstelle (RS485 oder V.24) verfügen. Diese kann genutzt werden für:

- den seriellen Anschluss eines Leitrechners (Host)
- den Anschluss eines Geräts, z.B. Waage

Hinweis zum Leitrechner (Host) Anschluss über "Setup: Kanal A":

Wird unter "Kanal A" das Protokoll ausgewählt und konfiguriert, über das das Terminal an den Leitrechner angeschlossen wird, so stehen drei Protokolle zur Auswahl:

- TCP/IP (Anschluss über Ethernet), siehe Kapitel 5
- TTY (serieller Anschluss), siehe nachfolgend
- BSC (serieller Anschluss), siehe nachfolgend

# 8.1 Übersicht - Serieller Anschluss RS485 oder V.24

| Setup:Kanal:x                                    |                                                                                                    |
|--------------------------------------------------|----------------------------------------------------------------------------------------------------|
| - TCP/IP, nur Kanal A, siehe Kapitel 7           |                                                                                                    |
| Puffergröße<br>Baudrate<br>Datenformat<br>Senden | Voreinstellung: 4 (512 Bytes)<br>Voreinstellung: 9600 Baud<br>Voreinstellung: 8N1<br>Voreinstellung: XON/XOFF |
| Empfangen                                        | Voreinstellung: XON/XOFF                                                                                      |
| L BSC                                            |                                                                                                    |
| Puffergröße                                      | Voreinstellung: 4 (512 Bytes)                                                                                 |
| - Baudrate                                       | Voreinstellung: 9600 Baud                                                                                     |
| - Datenformat                                    | Voreinstellung: 8N1                                                                                           |
| - Group id                                       | Voreinstellung: z                                                                                             |
| Device id                                        | Voreinstellung: z                                                                                             |
| Poll Timeout                                     | Voreinstellung: 24s                                                                                           |
| Daten Timeout                                    | Voreinstellung: 4 (=400ms)                                                                                    |
| Sendeverzögerung                                 | Voreinstellung: 5ms (9600 Baud)                                                                               |
| Quit. Timeout                                    | Voreinstellung: 4 (=40ms; 9600 Baud)                                                                          |
| Pad Anzahl                                       | Voreinstellung: 1                                                                                             |
| EOL                                              | Voreinstellung: 00                                                                                            |
|                                                  |                                                                                                    |

#### 8.2 **TTY-Protokoll**

Mit TTY wird ein Zeichenstrom-Modus ausgewählt, bei dem man die Art der Flusskontrolle einstellen kann. Der TTY Zeichenstrom-Modus enthält folgende Unterebenen:

## **TTY: Puffergröße**

| Puffergröße: Empf.  | Größe des Empfangspuffers im Bereich von 1 bis 100 ( x 128<br>Bytes). Die Voreinstellung ist 4 (512 Bytes).  |
|---------------------|----------------------------------------------------------------------------------------------------|
| Puffergröße: Senden | die Größe des Sendepuffers im Bereich von 1 bis 100 ( x 128<br>Bytes). Die Voreinstellung ist 2 (256 Bytes). |

110 300

2400

38400

## TTY: Baudrate

4800

| Baudrate des Kanals |      |      |  |  |
|---------------------|------|------|--|--|
| Res.                | 50   | 75   |  |  |
| 134                 | 150  | 200  |  |  |
| 600                 | 1200 | 1800 |  |  |

9600 Die Voreinstellung beträgt 9600 Baud.

Hinweis: Einstellbare Baudraten sind abhängig vom Gerätetyp.

19200

## **TTY: Datenformat**

Datenformat des Kanals

| 8N1 | 8N2 | 8E1 | 8E2 |
|-----|-----|-----|-----|
| 801 | 802 | 7N1 | 7N2 |
| 7E1 | 7E2 | 701 | 702 |

Die erste Ziffer ist die Anzahl der Bits im Zeichen und die letzte Ziffer die Anzahl der Stopp-Bits bei der seriellen Übertragung. Der Buchstabe in der Mitte gibt Aufschluss über das Paritätsbit: N = Kein Paritätsbit, E = gerade (even) Parität, O = ungerade (odd) Parität. Die Voreinstellung ist 8N1.

Hinweis: Einstellbare Datenformate sind abhängig vom Gerätetyp.

# **TTY: Senden**

Enthält folgende Parameter, die das Verhalten beim Senden eines Zeichens bzw. der Handshakes steuern:

- XON/XOFF Die Auswahl der einstellbaren Werte Ja bzw. Nein gibt an, ob das Terminal beim Senden das XON/XOFF Protokoll befolgen soll. Das XON/XOFF Protokoll wird nicht benutzt, wenn die Option RTS/CTS Handshake (siehe unten) spezifiziert wird. Die Auswahl der einstellbaren Werte Ja bzw. Nein gibt an, ob die Verarb. auszusendenden Zeichen verarbeitet werden. Mit dieser Auswahl werden die folgenden Einstellungen  $CR \rightarrow EOL$  und EOL aktiviert.
- CR→EOL Die Auswahl der dabei einstellbaren Werte Ja bzw. Nein gibt an, ob das Satzende-Zeichen CR ("0D") in andere Zeichen umgesetzt wird. Diese Einstellung wirkt nur, wenn der obenstehende Parameter Verarb. auf Ja gesetzt ist.

- EOL Nach Auswahl dieses Parameters können zwei Satzende-Zeichen ausgewählt werden, die separat mit hexadezimalen Werten eingestellt werden müssen. Wird beim zweiten Zeichen der Wert 00 gewählt, wird CR nur in ein Satzende-Zeichen umgesetzt. Diese Einstellung wirkt nur, wenn die obenstehenden Parameter Verarb. und CR→EOL beide auf Ja gestellt sind. Für den Zeichenempfang gibt es entsprechende Einstellungen unter TTY: Empf.
- **RTS/CTS** Über die Auswahl von Ja bzw. Nein kann eine Vollduplex-Flusskontrolle über die RS232-Leitungen RTS und CTS ausgewählt werden. Dabei bedeutet ein logisch positiver Pegel auf dem Ausgangssignal RTS "die Gegenstation (der Leitrechner) darf senden" und auf dem Eingangssignal CTS "das Terminal darf senden".

Die Voreinstellung unterbindet das Verarbeiten von auszusendenden Zeichen und stellt die sendeseitige Flusskontrolle auf XON/XOFF ein.

## TTY: Empf.

Enthält folgende Parameter, die das Verhalten beim Empfangen eines Zeichen bzw. der Handshakes steuern:

- XON/XOFFDie Auswahl der dabei einstellbaren Werte Ja bzw. Nein gibt an, ob<br/>das Gerät beim Empfang das XON/XOFF Protokoll aktivieren soll.<br/>Das XON/XOFF Protokoll wird nicht benutzt, wenn der Wert RTS/CTS<br/>unter TTY: Senden (siehe oben) aktiviert wird.
- Verarb. Die Auswahl der dabei einstellbaren Werte Ja bzw. Nein gibt an, ob die empfangenen Zeichen verarbeitet werden. Mit dieser Auswahl werden die folgenden Parameter **Ignor. EOL, EOL→CR, EOL 1, EOL 2** wirksam.
- Ignor. EOL Wenn diese Option mit Ja aktiviert wird, wird der Eintrag des Zeilenendezeichens in den Empfangspuffer unterdrückt. Dies macht nur Sinn, wenn der Leitrechner ein anderes Zeilenende verwendet, das mit EOL→CR umgesetzt wird und vor dem sich ein TCL Satzende-Zeichen CR ("0D") befindet.
- EOL→CR Die Auswahl der dabei einstellbaren Werte Ja bzw. Nein gibt an, ob das Satzende des Leitrechners, das unter EOL 1 und EOL 2 einstellbar ist, in ein TCL Satzende-Zeichen CR ("0D") umgesetzt wird. Diese Einstellung wirkt nur, wenn der obenstehende Parameter Verarb. auf Ja gesetzt ist. Für das Senden von Zeichen gibt es eine entsprechende Umsetzung unter Kanal X: TTY: Senden.
- EOL 1 / Timer Auswahl des ersten von zwei möglichen Satzende-Zeichen des Leitrechners. Es wird mit einem hexadezimalen Wert eingestellt. Diese Einstellung wirkt nur, wenn die obenstehenden Parameter Verarb. und EOL→CR beide auf Ja gestellt sind.

Achtung: wenn **Kanal X: TTY: Verarb** auf Nein steht, enthält der Wert EOL 1 eine Verzögerungszeit vor dem Weiterreichen empfangener Zeichen, die verwendet wird, bis eine unter **EOF/Counter** einstellbare Anzahl von Zeichen empfangen wurde. Für beide Werte wird in diesem Fall die Einstellung von 01 (100 ms, 1 Zeichen) empfohlen.

EOL 2 Erlaubt die Einstellung eines zweiten Satzende-Zeichen s in hexadezimaler Form. Wenn hier der Wert 00 eingestellt wird, wird nur ein Satzende-Zeichen erwartet und in CR umgesetzt.

- EOF / Counter Der einstellbare hexadezimale Zeichenwert gibt die Anzahl der Zeichen an, auf die mit der unter EOL1 einstellbaren Verzögerung gewartet wird, bevor sie weitergegeben werden, wenn Kanal X: TTY: Verarb auf Nei n steht.
- Zei chen unterdrücken Wenn Kanal X: TTY: Verarb auf Ja steht, ermöglicht dieser mit Ja bzw. Nein einstellbare Parameter das Unterdrücken von bestimmten Zeichen, die sich in TCL störend auswirken, etwa aufgrund der im Leitrechner verwendeten Zeilenenden oder Zeichensätze. Das zu ignorierende Zeichen selber wird im nächsten Parameter eingestellt.
- Ignorezei chen Wenn Kanal X: TTY: Verarb und Kanal X: TTY: Zeichen Unterdrücken beide auf Ja stehen, wird das zu ignorierende Zeichen nach Auswahl dieses Parameters hexadezimal eingestellt.
- Loeschzei chen Wenn Kanal X: TTY: Verarb auf Ja steht, ermöglicht dieser Parameter in hexadezimaler Form das Einstellen eines Zeichens, das ein Vorangehendes löschen kann. Dies ist nur im interaktiven Betrieb mit dem Terminal sinnvoll und sollte in allen anderen Fällen auf FF gestellt werden.

Die Voreinstellung unterbindet das Verarbeiten von empfangenen Zeichen, stellt **EOF/Counter** auf 50 (hexadezimal) sowie **EOL 1** auf 01 (100ms) ein und ermöglicht eine empfangsseitige Datenflusskontrolle über das XON/XOFF-Protokoll.

#### 8.3 BSC-Protokoll

BSC ist ein paketorientiertes Protokoll, das eine gesicherte Datenübertragung unterstützt. Wenn das BSC-Protokoll für eine serielle Schnittstelle ausgewählt wird, wird der BSC-Treiber in seiner Slave-Form aktiviert.

Die folgenden Betriebsparameter des BSC-Protokolls entsprechen dem TTY-Protokoll:

#### Baudrate

Datenformat

Puffergröße: Empfangen

#### Puffergröße: Senden

Weitere Parameter des BSC Protokolls:

#### **BSC: Group id**

Gruppenadresse eines ACM40 ; zwischen @ und Z ('@' und alle Großbuchstaben des Alphabets). Wenn kein umfangreiches Partyline-System installiert ist, wird die Verwendung der Gruppenadresse @ empfohlen. Die Voreinstellung ist Z.

#### **BSC:** Device id

Terminaladresse innerhalb einer Gruppe; ebenfalls zwischen @ und Z. Die Voreinstellung ist Z.

#### **BSC: Poll Timeout**

Zeit in Sekunden (dezimal), die zwischen zwei an das Terminal adressierte Poll-Aktivitäten auf der Partyline vergehen darf, ohne dass das BSC-Protokoll einen Offline-Zustand an das TCL-System meldet (das daraufhin das PO-Flag setzt). Diese Zeit muss nach Ausfall der Partyline verstreichen, bis der Offline-Zustand erkannt wird. Voreinstellung ist 24 Sekunden.

#### **BSC:** Daten Timeout

Zeitspanne in Einheiten von 100 ms, die von dem Empfang des ersten Zeichens eines Datenblocks bis zum Empfang des letzten Zeichens dieses Blocks verstreichen darf. Die Voreinstellung für 9600 Baud ist 4 (=400 ms). Für 19200 wird ein Wert von 3 (=300 ms) empfohlen.

#### **BSC: Sendeverzögerung**

Erlaubt die Einstellung einer Sendepause in Millisekunden, in der auf der Partyline nach Empfang eines Protokoll-Telegramms Ruhe herrschen soll. Diese Ruhe wird benötigt, um eine Sende-Empfangsumschaltung einer Zweidraht-Partyline durchzuführen und die möglichen PAD-Zeichen zu ignorieren (siehe unten).

Die Voreinstellung für 9600 Baud beträgt 5 Millisekunden. Für 19200 Baud wird der Wert 3 empfohlen.

## **BSC: Quit.-Timeout**

Stellt die Zeitspanne in Einheiten von 10 Millisekunden ein, in der nach Aussenden eines Protokoll-Telegramms eine Antwort von der Gegenstation erwartet wird. Die Voreinstellung für 9600 Baud beträgt 4 (=40 ms); für 19200 Baud wird der Wert 3 (=30 ms) empfohlen.

#### **BSC: PAD Anzahl**

Anzahl der PAD-Zeichen, die einem Protokoll-Telegramm angehängt werden; Werte zwischen 0 und 9. Die Voreinstellung ist 1 PAD-Zeichen.

Mindestens ein PAD-Zeichen wird bei einer Zweidraht-Partyline wegen der dabei notwendigen Sende-Empfangsumschaltung benötigt. Sollten bei komplexeren Partyline Strukturen Zwischenstationen (Bridges oder Router) vorhanden sein, können weitere, angehängte PAD-Zeichen notwendig werden.

Die Empfangsstation darf sich nicht darauf verlassen, dass sie die PAD-Zeichen empfangen kann bzw. dass nicht aus Treiber- bzw. Leitungsgründen eventuell sogar zusätzliche PADs angehängt werden.

Weiterhin sollte die Empfangsstation PAD-Zeichen mit den hexadezimalen Kodierungen 7F und FF gleichwertig verarbeiten können. Die Sendeverzögerung (siehe oben) sollte immer so eingestellt werden, dass neben den eingestellten PAD-Zeichen ein weiteres PAD-Zeichen toleriert werden kann. Wenn der BSC-Treiber feststellt, dass Einstellungen nicht sinnvoll sind, werden diese automatisch korrigiert.

Um zu überprüfen, ob die Einstellung nach einem Reset so wie eingestellt übernommen wurden, sollte ein zweites Reset mit Hilfe Reset: Ja durchgeführt werden. Danach kann die Einstellung im lokalen Setup überprüft werden.

## **BSC: EOL**

Das Satzende-Zeichen kann ausgewählt werden. Voreinstellung: 00

# 9 TCL Parameter einstellen (Berechtigungsstufe 2/3)

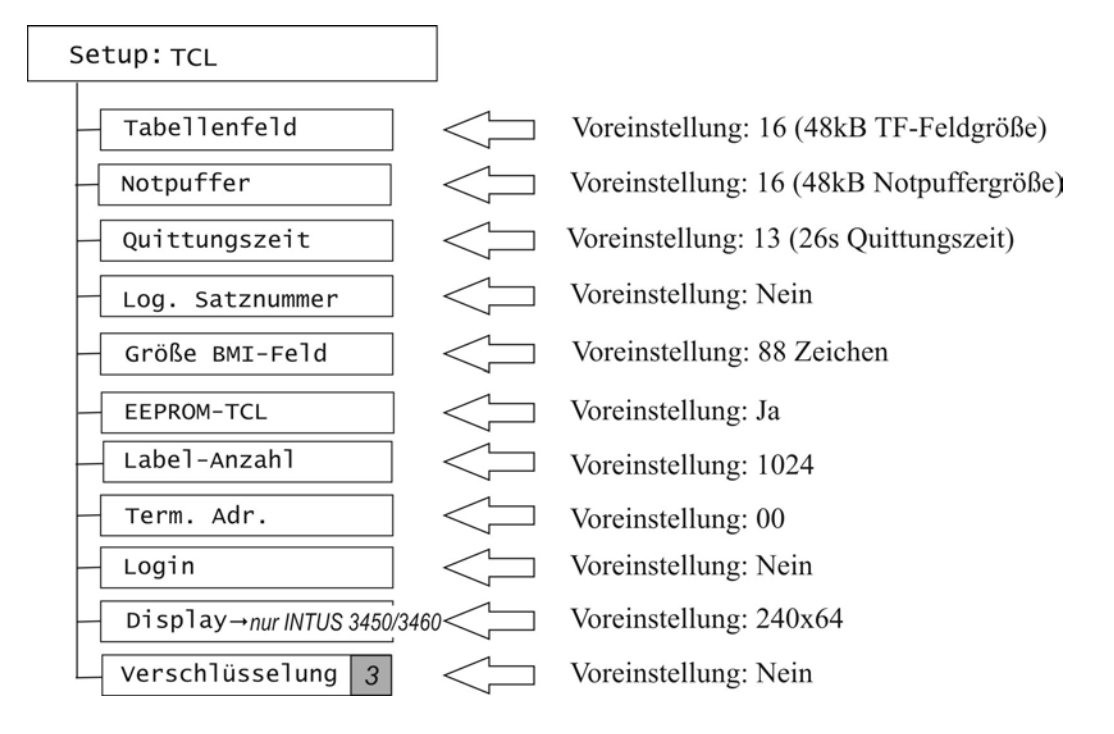

# **TCL: Tabellenfeld**

Die Größe des Tabellenfeldes (TF-Feld) kann in Schritten von 3 kB zwischen 3 kB und der Speicherobergrenze eingestellt werden. Der angezeigte Wert ist mit 3 kB zu multiplizieren. Demnach bedeutet die Voreinstellung von 16 eine TF-Feldgröße von 48 kB.

# **TCL: Notpuffer**

**(i**)

Die Größe des Notpuffers (\$4 Ringpuffer) kann in Schritten von 3 kB zwischen 3 kB und Speicherobergrenze eingestellt werden. Der angezeigte Wert ist mit 3 kB zu multiplizieren. Demnach bedeutet die Voreinstellung von 16 eine Notpuffergröße von 48 kB. Tabellenfeld und Notpuffer müssen zusammen in den vorhandenen SRAM Ausbau passen. Wenn die Summe der Werte zu groß gewählt wird, werden beide Parameter auf die Voreinstellungen von 48 kB reduziert. Überprüfen Sie deshalb nach einem Reset, ob die Änderungen akzeptiert wurden.

# **TCL: Quittungszeit**

Die logische Quittungszeit legt die Zeit fest, innerhalb derer ein Datensatz aus dem Notpuffer vom Rechner quittiert werden muss, und kann zwischen 2 und 230 Sekunden eingestellt werden. Da der angezeigte Wert mit 2 Sekunden zu multiplizieren ist, bedeutet der voreingestellte Wert 13 eine Quittungszeit von 26 Sekunden. Die Quittungszeit wird im TCL System zur Steuerung des MONOUT-Prozesses über das P3-Feld benutzt.

# TCL: Log. Satznummer

Mit Log. Satznummer: ja wird festgelegt, dass den Datensätzen aus dem Notpuffer eine logische Satznummer automatisch hinzugefügt wird, mit Log. Satznummer: nei n wird keine logische Satznummer vorangestellt.

Weitere Angaben zum Aufbau der Datensätze aus dem Notpuffer sind in P20+22, 1 und im P10-Feld abgelegt (siehe TCL Programmierhandbuch).

## TCL: Größe BMI-Feld

Die Größe der B-, M- und I-Felder kann von **88** Zeichen auf 115 Zeichen verändert werden, wenn die Leser Datensätze von mehr als 80 Zeichen zurückliefern.

Die Voreinstellung ist 88 Zeichen und sollte normalerweise nicht verändert werden.

## TCL: EEPROM-TCL

Mit TCL: EEPROM-TCL: nein kann verhindert werden, dass das Defaul t-Programm bei einem Kaltstart bzw. Eiskaltstart ausgeführt wird. Damit wird auch nicht die Ladeanforderung '77' an den Leitrechner geschickt.

Die Voreinstellung ist Ja und sollte normalerweise nicht verändert werden.

#### TCL: Label-Anzahl

Die Anzahl der möglichen Sprungziele in einem TCL Programm kann zwischen 512 und 4352 eingestellt werden. Die Voreinstellung ist 1024.

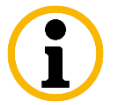

Jedes Sprungziel belegt 4 Bytes SRAM Speicher. Wenn nicht so viele Sprungziele benötigt werden, sollte der Wert nicht zu groß eingestellt werden, da der Speicher für TF-Feld, Notpuffer und TCL Programmspeicher (DL) nicht genutzt werden kann.

## TCL: Term. Adr.

Terminaladresse, die im Wertebereich von 00 bis 99 eingestellt werden kann und in das Feld CV+ 68,2 eingetragen wird. Sie kann dort von einem TCL Programm ausgelesen und zur internen Identifikation des Terminals verwendet werden.

## TCL: Display Mode – nur gültig für INTUS 3450/3460

Der Display-Modus kann von 240 x 64 Pixel (Voreinstellung) auf ein zweizeiliges Display mit 2 x 40 Zeichen umgestellt werden.

# 9.1 Login auf der Hostschnittstelle

Sie haben die Möglichkeit, ein Passwort für den Zugriff auf den TCL Interpreter sowie Routingbytes für Meldungen des TCL Interpreters in INTUS RemoteSetup/RemoteConf einzustellen.

#### **TCL: Login**

Im lokalen Setup unter TCL: Login werden die Login-Beschränkungen zum Host über Ja/Nein aktiviert oder deaktiviert.

# 9.2 Verschlüsselung der Hostschnittstelle

In der Berechtigungsstufe 3 ist es möglich, den Datentransfer zwischen Host und TCL Interpreter zu verschlüsseln.

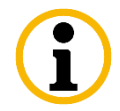

Sie können im INTUS RemoteSetup/RemoteConf ein Passphrase mit maximal 512 Zeichen eingeben. Daraus wird ein Schlüssel für die Übertragung generiert.

#### **TCL: Verschlüsselung**

Im lokalen Setup unter TCL: Verschlüsselung wird die Verschlüsselung zum Host über Ja/Nein aktiviert oder deaktiviert.

**10** Sonstige Setup-Parameter

# 10.1 Reset

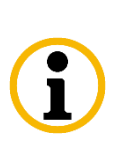

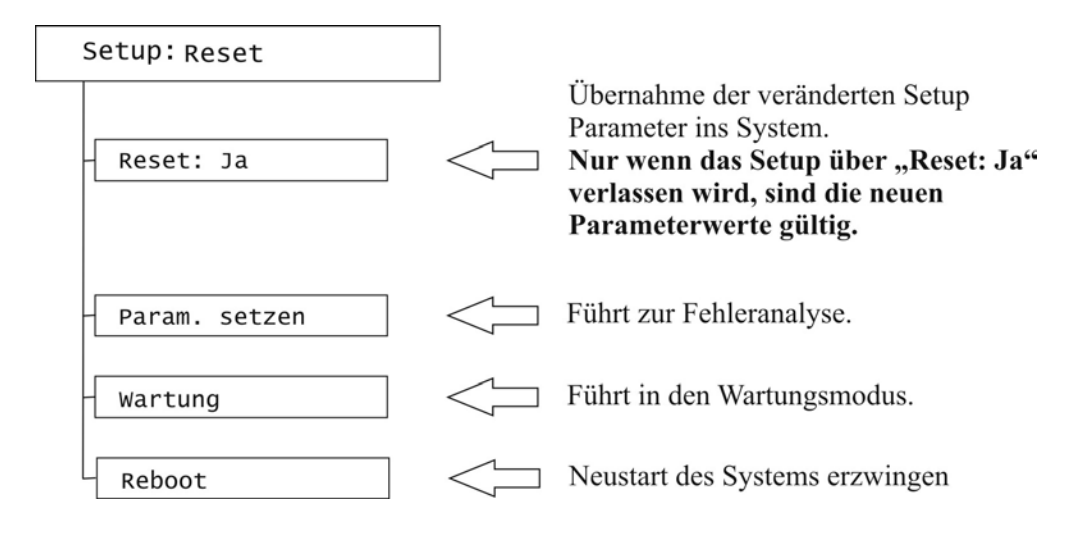

# 10.2 Anlaufmodus (Berechtigungsstufe 2 / 3)

Der Anlaufmodus bestimmt das Verhalten nach einem Reset oder nach dem Einschalten des Terminals.

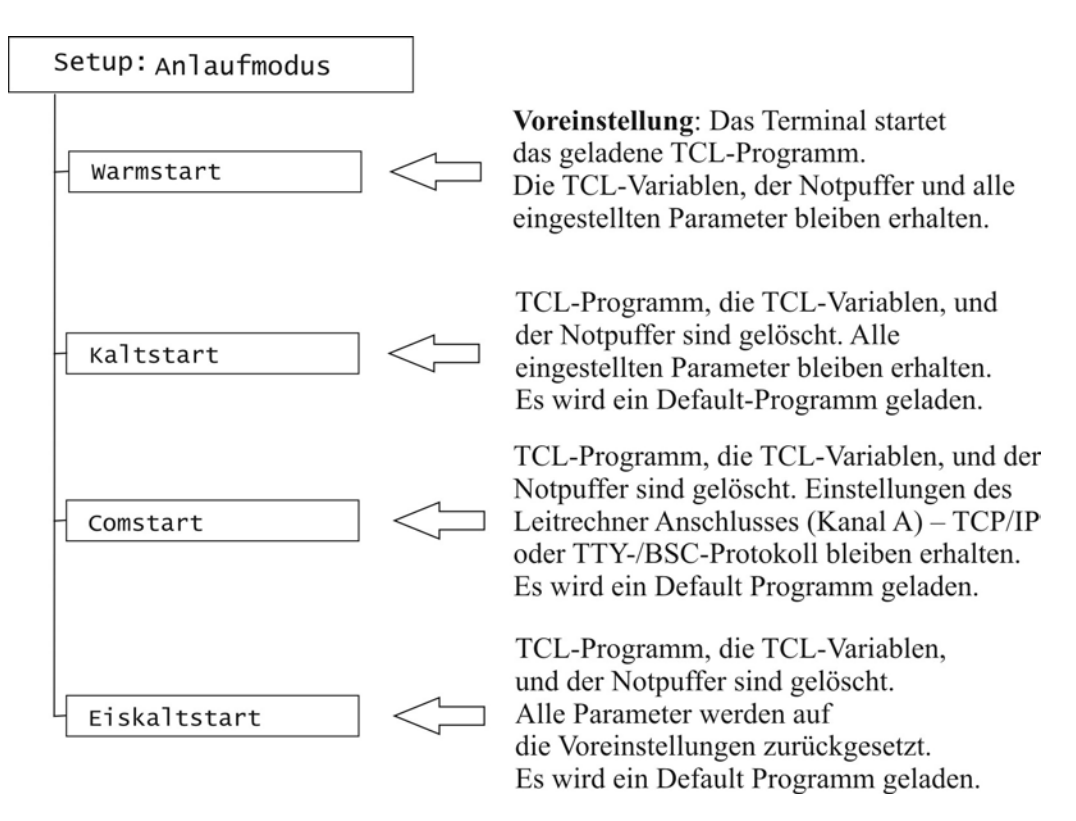

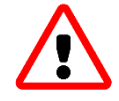

Wenn ein entscheidender Systemparameter verändert wird, z.B. die Größe des Tabellenfelds oder des Notpuffers, wird automatisch ein Kaltstart ausgeführt.

Mit Hilfe des **Ei skal tstarts** ist es möglich, das Terminal in einen definierten Zustand zu versetzen, wenn es sich fehlerhaft verhält.

# 10.3 Kontrast des Displays

Hinweis: Dieses Kapitel gilt nicht für den INTUS ACM

Der Kontrast des Displays wird bei PCS optimal eingestellt.

Durch ungünstige äußere Einflüsse kann jedoch eine Nachregulierung notwendig werden.

F4 F5 / E Einstellung des Displaykontrasts

# **10.4** Wartungsgruppe (Berechtigungsstufe 3)

In Berechtigungsstufe 3 ist es möglich, eine Wartungsgruppe festzulegen.

Der Wertebereich ist 0 - 65535. Voreinstellung: das Gerät ist der Wartungsgruppe 0 zugeordnet.

Nur wenn die Wartungsgruppe des Terminals mit der Wartungsgruppe der Wartungssoftware (z.B. INTUS RemoteSetup) übereinstimmt, können mit der Wartungssoftware Änderungen an der Konfiguration oder ein Reset ausgelöst werden.

Dadurch wird es möglich, in einem Netzwerk zwei Installationen zu trennen (z.B. Zeiterfassung und Zutritt).

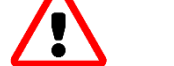

#### Notieren Sie auf jeden Fall die Wartungsgruppe.

# 10.5 Hardware

<u>Hinweis:</u> Es ist abhängig vom Gerätetyp, ob "Setup: Hardware" eingeblendet wird, sowie die Einstellmöglichkeiten.

DHCP kann aktiviert (Voreinstellung beim INTUS ACM40; INTUS 3460 / 3660) oder deaktiviert werden.

Ist das Gerät mit einer zusätzlichen seriellen Schnittstelle (Option) RS485 oder V.24 bestückt, muss diese aktiviert sein. Nur dann kann unter Kanal C ein TTY/BSC Protokoll oder ein LBus2 für zusätzliche Leser konfiguriert werden.

Wird das Gerät mit einer seriellen Schnittstelle bestellt, so ist diese bereits werkseitig im lokalen Setup eingestellt.

# 11 Tests

Das Terminal unterstützt Sie bei der Fehlerdiagnose. So führt es nach jedem Einschalten automatisch einen Selbsttest durch.

Weitere Tests lassen sich im lokalen Setup auslösen:

| Test |                   |                      |                                          |
|------|-------------------|----------------------|------------------------------------------|
| -    | Uhr               |                      | Uhr einstellen                           |
| ┝    | Tastatur          |                      | Tastatur überprüfen                      |
| ┝    | Led/Hupe          |                      | LED/Hupe überprüfen                      |
| ┝    | Display           | $\neg \triangleleft$ | Display überprüfen                       |
| +    | Batterie          |                      | Batterie/Akku überprüfen                 |
| ┝    | Dido              | $\neg \triangleleft$ | DI/DO Anschlüsse prüfen                  |
| ┝    | Ser. SS.          |                      | RS485/V.24 Schnittstelle prüfen*         |
| ┝    | Version/Status    |                      | Statusinformation anzeigen               |
| +    | LBus (1)-Statisti | c )                  | LBus Sende- und Empfangspakete           |
| ┝    | LBus (2)-Statisti | c                    | auswerten und anzeigen                   |
| ┝    | ETH-Statistic     |                      | LAN Statistik anzeigen                   |
| ⊢    | Leser             |                      | Konfiguration der Leser prüfen*          |
| ⊢    | DO-Test           |                      | DO (Relais) schalten                     |
| ┝    | Leser-Aktion      |                      | Hardware der Leser prüfen*               |
| ┝    | IP-Adressen       |                      | IP-Adresse und Netzmaske anzeigen        |
| L    | Routing           |                      | Einträge aus der Routingtabelle anzeigen |

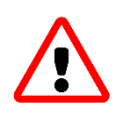

#### \*Kaltstart vor dem Test, Reset nach dem Test

Die mit '\*' markierten Tests sollten nur nach einem Kaltstart oder TCL Kommando IR, S: ausgeführt werden, da ein laufendes TCL Programm die Ergebnisse verfälschen kann.

Weiterhin muss nach diesen Tests ein Reset "Ja" durchgeführt werden, da die Hardware von den Tests anders initialisiert wird, als es der Normalbetrieb erfordert.

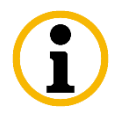

<u>Hinweis:</u> Die Tests sind nicht für alle Terminals von Bedeutung und daher gegebenenfalls ohne Funktion.

Zur weiteren Fehlerdiagnose befinden sich auf der Basis-Platine Leuchtdioden, die bestimmte Betriebsfunktionen anzeigen, siehe "Installations- und Wartungshandbuch" des jeweiligen Terminals.

# 11.1 Vorgehen bei den Tests

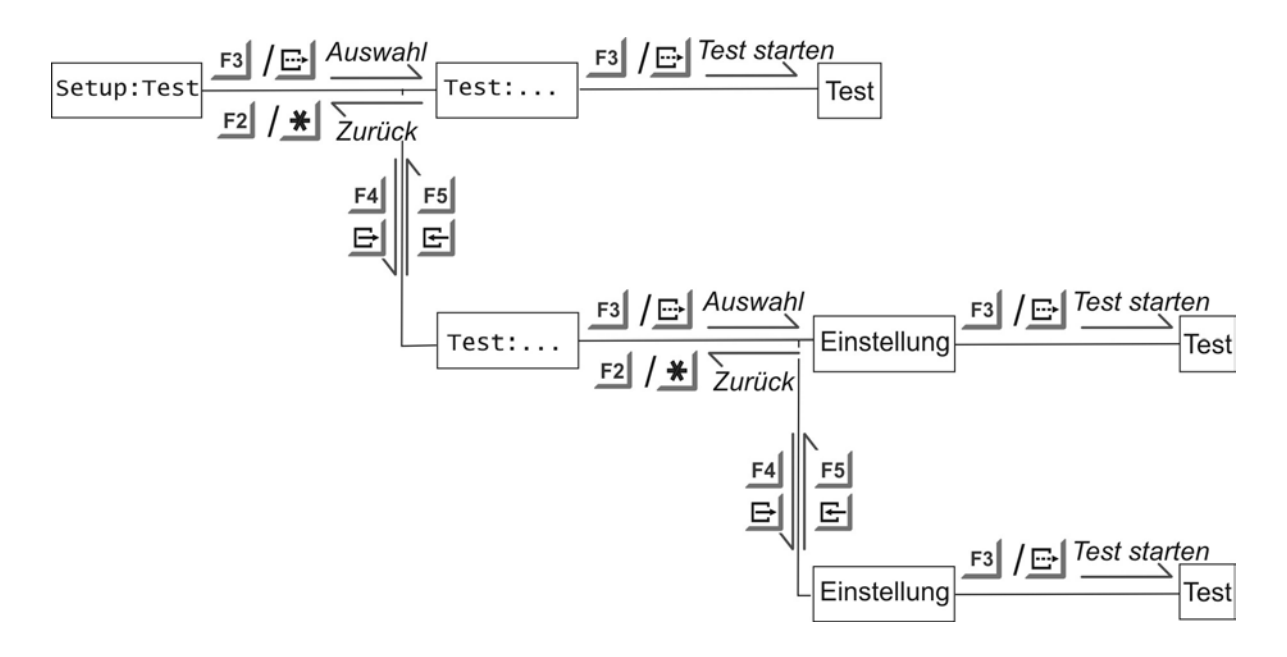

# Test: Uhr

Das Datum und die Uhrzeit kann bei Bedarf folgendermaßen eingestellt werden:

| Setup: Test                      |                   |                                                      |
|----------------------------------|-------------------|------------------------------------------------------|
| UHR                              |                   |                                                      |
| Ta.Mo.Ja Wochentag Stunde:Minute | Bedeutung der Dis | play-Anzeige                                         |
| Uhr: *0.08.09 2 14:15            | F4 F5 / 단 단       | 1. Block<br>auswählen                                |
|                                  | F3 / 🗗            | 2. Block<br>übernehmen                               |
| Uhr: xx.xx.xx x xx:xx            | _F4 _F5 / ⊟ ⊑     | 3. Block ändern                                      |
|                                  | F3→F2 / ⊡→★       | <ol> <li>Speichern und<br/>zurückschalten</li> </ol> |

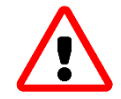

Der Wochentag sollte nicht verändert werden. Diese Einstellung wird automatisch ausgeführt.

## Test: Tastatur

Nach Anwahl dieses Tests wird jede betätigte Taste auf dem Display angezeigt.

## Test: LED/Hupe

Bei diesem Test werden nacheinander die LED und die Hupe für jeweils eine Sekunde eingeschaltet.

# **Test: Display**

Nach Anwahl dieses Tests wird das Display mit inversen Leerzeichen gefüllt. Somit lässt sich die Funktionsfähigkeit jedes Pixels auf dem Display nachprüfen.

## Test: Batterie/Akku

Bei Anwahl dieses Tests wird die Batterie und der Akku (nur INTUS ACM Akku) kurz mit einer Last beaufschlagt und ihre Kapazität überprüft.

Je nach Ergebnis dieses Tests erscheint einer der beiden Texte

#### Für die Batterie

BATTERIE OK

#### BATTERIE LEER\*

\* Bitte Batterie wechseln, siehe "Installations- und Wartungshandbuch" des jeweiligen Geräts.

#### Für den Akku (nur INTUS ACM Akku)

AKKU OK

AKKU KO\*

\* Der Akku ist nicht vollständig geladen, weiteres Vorgehen siehe "Installations- und Wartungshandbuch" des Terminals.

Im TCL Programm lässt sich der Batterie- und Akkuzustand auch durch Auslesen des Felds LS+37, 2 ermitteln.

Die Prüfung der Batterien darf maximal <u>nur ein Mal pro Tag</u> erfolgen, da ansonsten deren Lebensdauer erheblich reduziert werden könnte.

## Test: Dido – gilt nicht für den INTUS ACM

Der DI/DO Test ist hauptsächlich für Produktion und Reparatur gedacht.

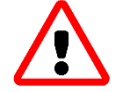

Hierfür müssen die digitalen Eingänge intern mit Strom versorgt werden, anderenfalls schlägt der Test fehl.

Informationen zur internen Stromversorgung finden Sie im "Installations- und Wartungshandbuch" des jeweiligen Geräts.

Für diesen Test wird ein DI/DO Kurzschluss-Stecker benötigt:

#### **DI/DO Kurzschluss-Stecker**

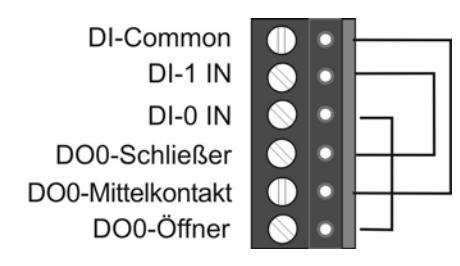

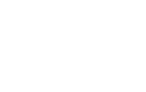

DI/DO Kurzschluss-Stecker für den INTUS 3450-plus / 3460-plus / 3600 / 3660

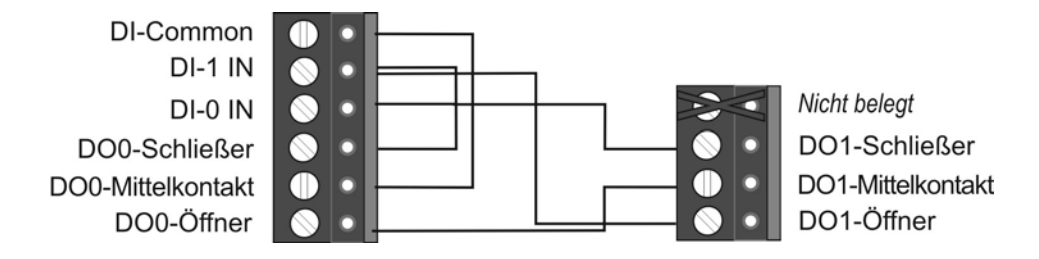

Der Test läuft nach der Anwahl automatisch ab. Abhängig vom Ergebnis erscheint:

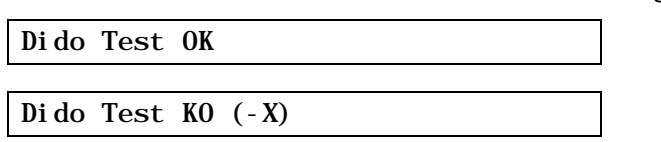

wobei X im Fehlerfall einen Testschritt kennzeichnet.

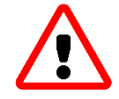

Zurückkehren zum Normalbetrieb: Reset auslösen.

## Test: Ser. SS

Nach Anwahl dieses Tests die serielle Schnittstelle, die getestet werden soll, auswählen.

#### Kanal A/B/C/D

• **V.24-Modul**, einen Kurzschluss-Stecker für eine 4- bzw. 6-polige Klemme aufstecken, mit folgender Belegung:

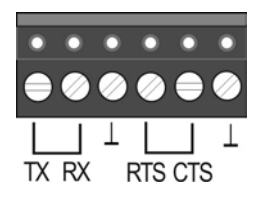

#### • RS485-Modul,

Mit Hilfe des DIP-Schalters den Abschlusswiderstand aktivieren. Informationen hierzu finden Sie im Installations- und Wartungshandbuch des jeweiligen Geräts.

Nach Aktivierung des Tests werden in kurzen Abständen mehrere Testschritte durchlaufen, die am Display angezeigt werden. Der Test beendet sich automatisch.

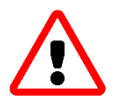

Zurückkehren zum Normalbetrieb: Reset auslösen.

# Test: Version / Status

Nach Anwahl dieses Tests können eine Reihe von Informationen über die Firmware und die installierte Hardware abgerufen werden.

| Statusinformation                         | Bedeutung und Werte                                                            |
|-------------------------------------------|--------------------------------------------------------------------------------|
| RTK/TCL-Version: X. XX                    | Version des Echtzeit-Betriebssystems                                           |
| API /TCL-Version: X. XX/X. XX             | Version der API, d.h. auch der Konfigurationsdatei<br>und des TCL Interpreters |
| HW-Layout-Version: X                      | Revisionsstand des CPU-Boards                                                  |
| CPU-SerNr.: XXXXXXXXXXXXXX                | Seriennummer des CPU-Boards (nicht des Geräts!)                                |
| AuftrNr.: XXXXXXX                         | Auftrags-/Seriennummer des Geräts                                              |
| ETH-Adr.: XXXXXXXXXXXX                    | Mac-Adresse der Ethernet-Schnittstelle                                         |
| IO-Version: X                             | Geräte-spezifisch                                                              |
| Di spl ay: X                              | A = 20x2 Zeichen-Display (Latin-1)                                             |
|                                           | B = Kein Display                                                               |
|                                           | $7 = 240 \times 64$ Pixel Display                                              |
|                                           | 8 = 320  x  240  Pixel Display                                                 |
|                                           | 9 = 40 x 2 Zeichen-Display                                                     |
| Tastaturvariante: X                       | 0 = Folientastatur                                                             |
|                                           | 8 = Matrix Touch                                                               |
| COM-SS A/B/C/D                            | Schnittstellenmodul auf Kanal A/B/C/D:                                         |
|                                           | 0 = V.24                                                                       |
|                                           | 2 = RS485 / LBus                                                               |
|                                           | 7 = Nicht installiert                                                          |
| Sommerzeit Kontr.: X                      | 0 = programmierte Einstellung der Winterzeit                                   |
|                                           | 1 = programmierte Einstellung der Sommerzeit                                   |
|                                           | 2 = automatische Sommer-/Winterzeitumschaltung                                 |
| Sommerzeit Anfang:<br>XX. XX. XXXX XX: XX | Start der Sommerzeit mit Datum und Stunde                                      |
| Sommerzeit Ende:<br>XX. XX. XXXX XX: XX   | Ende der Sommerzeit mit Datum und Stunde                                       |
| UTC/GMT Differenz: XYYYY                  | <b>X</b> : $+ =$ positive (westliche) Differenz                                |
|                                           | - = negative (östliche) Differenz                                              |
|                                           | YYYY: absolute Differenz in Minuten                                            |
| Betriebsstunden: XYYYY                    | Stundenzahl des eingeschalteten Terminals                                      |
| DHCP                                      | 1 Option installiert 0 nicht installiert                                       |
| Tx/TaX/T0X:                               | 1 Option installiant 0 night installiant                                       |
| Taktüberwachung                           | i Option instaniert o nicht instaniert                                         |
| TCL SRAM                                  | XXXX Gesamtgröße in Kilobytes                                                  |
| Türöffnerspannung: x                      | Versorgungsspannung der Türöffner DI<br>(nur INTUS ACM4/40/40e/80e)            |
| Leserspannung: x                          | Versorgungsspannung der angeschlossenen Leser<br>(nur INTUS ACM4/40/40e/80e)   |

## Test: LBus (1)-Statistic

#### Test: LBus (2)-Statistic

Nach Anwahl dieses Tests lassen sich die LBus-Leitungen kontrollieren.

F4 F5 / E Mit den Tasten *Weiter* und *Zurück* nacheinander abfragen:

- die Zahl der fehlerfrei übertragenen Sendepakete,
- die Zahl der Sendepakete, die wegen Offline-Status fallengelassen wurden,
- die Zahl der Sendepakete, die nach mehreren Wiederholversuchen nicht korrekt übertragen werden konnten,
- die Zahl der fehlerfrei empfangenen Pakete und
- die Zahl der fehlerhaft empfangenen Pakete

Die angezeigten Texte haben folgendes Aussehen:

| LB(X)-Stat.: Transm Pkts (OK):   | XXXXX |
|----------------------------------|-------|
| LB(X)-Stat.: Transm Pkts (Drop): | XXXXX |
| LB(X)-Stat.: Transm Errors:      | XXXXX |
| LB(X)-Stat.: Recv. Pkts (OK):    | XXXXX |
| LB(X)-Stat.: Recv. Errors:       | XXXXX |
| LB(X)-Stat.: Reset               | XXXXX |
| LB(X) - Stat.: Reset             |       |

Einen neuen, definierten Start der Zählung bekommen Sie, wenn alle Statistikzähler auf Null zurückgesetzt werden.

Alle Statistikzähler auf Null setzen:

**F3** / E Beim letzten Punkt "Reset", drücken Sie die Taste *Tiefer/Speichern*.

#### **Test: ETH-Statistic**

Wie beim LBus kann die LAN-Anbindung über eine LAN-Statistik abgefragt werden.

F4 F5 / E Mit den Tasten Weiter und Zurück nacheinander abfragen:

Übertragungsfehler sind eigentlich nur möglich, wenn das Anschlusskabel defekt ist oder das Netz mit Kollisionen überlastet ist.

Pakete, die vom Leitrechner an eine nicht (mehr) bestehende Verbindung gesendet werden, werden unter **Recv not connect** gezählt. Es werden nur die in der IP Schicht entdeckbaren CRC-Fehler gezählt.

Einen neuen, definierten Start der Zählung bekommen Sie, wenn alle Statistikzähler auf Null zurückgesetzt werden.

Alle Statistikzähler auf Null setzen:

F3 / 🗗

Beim letzten Punkt "Reset", drücken Sie die Taste Tiefer/Speichern.

#### **Test: Leser**

Nach der Anwahl dieses Tests muss die Nummer des zu testenden Lesers eingestellt werden. 0 bezeichnet den internen Leser. Die externen Leser sind durchnummeriert, siehe auch Kapitel 6.3.

Wenn der Leser nicht konfiguriert oder offline ist, erscheint für eine Sekunde eine der Meldungen

| Lebel A offithe |
|-----------------|
|-----------------|

Anderenfalls werden bis zur ersten Lesung zusätzliche Informationen angezeigt.

• Für externe Leser, die im lokalen Setup als INTUS 1600/500//400/1500 konfiguriert sind, werden in der ersten Zeile der Gerätetyp oder der Kennbuchstabe, der Leser-Typ, die Firmware-Version sowie die Kennung der Parametrierung angezeigt. So erscheint bis zur ersten Lesung zum Beispiel:

```
Leser X: 500/600 D v3.06 (0001) ...
```

Für alle anderen externen Leser wird bis zur ersten Lesung die Versionskennung angezeigt:

Leser X: xxxx

#### Lesung durchführen

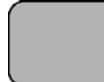

Karte auflegen oder durchziehen.

| Leser | Х   |   |   | OK |  |  |  |
|-------|-----|---|---|----|--|--|--|
| #016  | 000 | Y | 0 |    |  |  |  |

In der ersten Zeile wird der Status der Lesung und in der zweiten Zeile die Lesung selber angezeigt.

Die Zeichenkette ist folgendermaßen aufgebaut: Die Lesung beginnt mit der Länge der Lesung, gefolgt von dem dreistelligen Fehlercode, dem einstelligen Code-Typ, sowie der einstelligen Durchzugsrichtung.

Wenn eine Fehllesung erfolgt ist, erscheint zum Beispiel:

| #016 002 Y 0 | Leser X<br>#016 002 Y | КО 0 |
|--------------|-----------------------|------|
|--------------|-----------------------|------|

wobei der Status KO nur für diese eine Lesung gilt.

Kartennummer anzeigen:

F4 / ⊡ Drücken Sie die Taste Weiter.

| Leser X    | ОК       |  |
|------------|----------|--|
| "150090111 | 2345600" |  |

#### **Test: DO-Test**

Mit Hilfe des DO-Tests können die vorhandenen DOs (Relais) einzeln geschaltet werden. Nach Anwahl des Tests erscheint zunächst die Zeile

| DO-Test LBus Adr. = | Х |  |
|---------------------|---|--|
|---------------------|---|--|

LBus-Adresse des zu testenden externen Lesers bzw. des Gerätes (Adresse 0) auswählen. LBus-Adresse bestätigen:

**F3** / E Drücken Sie die Taste *Tiefer/Speichern*.

DO auswählen

| DO-Test LBus Adr. =X | DO=Y |
|----------------------|------|
|----------------------|------|

Der INTUS ACM40/ACM40e (x=0) verfügt über folgende DOs (O<Y>):

| INTUS ACM40<br>(LBus-Adresse=0)  | TCL Feld bei LBus<br>"PP/PP" | TCL Feld bei LBus<br>"PP/MP" |
|----------------------------------|------------------------------|------------------------------|
| System - DO0 (Relais)            | DO = 0                       | DO = 0                       |
| System - DO1 (Relais)            | DO = 1                       | DO = 1                       |
| System - DO2 (bistabiles Relais) | DO = 2                       | DO = 2                       |
| Tür 1 - DO (Relais)              | DO = 5                       | DO = 5                       |
| Tür 2 - DO (Relais)              | DO = 7                       | DO = 7                       |
| Tür 3 - DO (Relais)              | DO = 21                      | DO = 13                      |
| Tür 4 - DO (Relais)              | DO = 23                      | DO = 15                      |

## INTUS ACM80e

Für den INTUS ACM80e finden Sie die Zuordnung der DOs zu den TCL-Feldern im TCL Programmierhandbuch, Kapitel 11 "TCL Adressen der Zutrittskontrollmanager".

| Terminal (LBus-Adresse=0)                 | DO     |                   |  |
|-------------------------------------------|--------|-------------------|--|
| Ein DO steht zur Verfügung:               |        |                   |  |
| INTUS 3100, INTUS 3450,                   |        |                   |  |
| INTUS 3450-timeplus, INTUS 3460-timeplus, | DO = 0 |                   |  |
| INTUS 3150                                |        |                   |  |
| INTUS 5300, INTUS 5320                    |        |                   |  |
| Zwei DOs stehen zur Verfügung:            |        |                   |  |
| INTUS 3450-plus, INTUS 3460-plus          | DO = 0 | $\mathbf{DO} = 1$ |  |
| INTUS 3600, INTUS 3660                    |        | DO = 1            |  |
| INTUS 5500 mit IO-Option                  |        |                   |  |

Die meisten externen Leser (Adr.= x) haben einen DO (Y=0). Für die konfigurierten, externen Leser dürfen nur DOs angegeben werden, die tatsächlich vorhanden sind.

DO-Test LBUS Adr. = X DO = Y

Ausgewähltes DO bestätigen.

DO zwischen EIN und AUS hin und her schalten:

**F4 F5 / → E** Mit den Tasten *Weiter* und *Zurück* nacheinander abfragen:

DO-Test LBus Adr. = X DO= Y AUS

#### **Test: Leser-Aktion**

Alle externen und der interne Leser, soweit vorhanden, werden freigeschaltet. Jede durchgeführte Lesung wird angezeigt:

- **Gutlesung**, die beim Leser befindlichen Relais und die entsprechenden Relais im Terminal werden für drei Sekunden aktiviert; zusätzlich wird die Gutlesung durch Hupen und das Aufleuchten der grünen Leuchtdiode signalisiert.
- Fehllesung, die rote Leuchtdiode und die Hupe werden aktiviert.

# 12 Fehlerdiagnose

# 12.1 Leser-Aktionstest bei Geräten ohne Tastatur/Display

Mit diesem Test kann die Hardware des Geräts und der angeschlossenen, externen Leser überprüft werden.

Dieses Kapitel betrifft nur Geräte ohne Display. Bei allen anderen Geräten kann ein Leser-Aktionstest direkt am Gerät im lokalen Setup über "Test" durchgeführt werden.

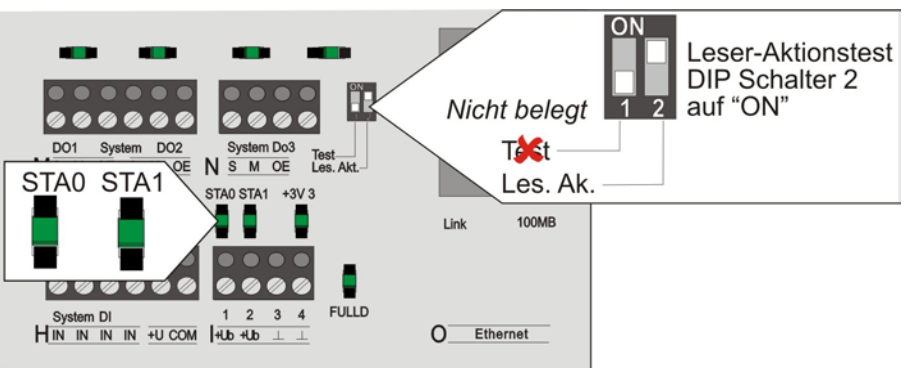

# **INTUS ACM40**

## **INTUS ACM40e**

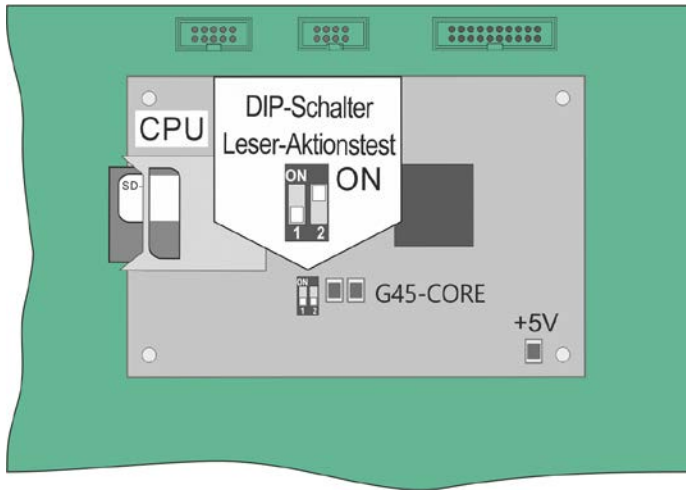

# **INTUS ACM8e**

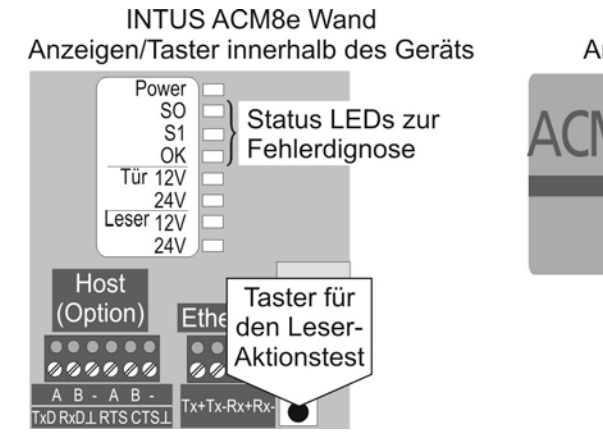

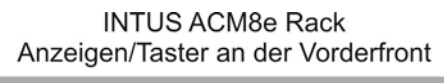

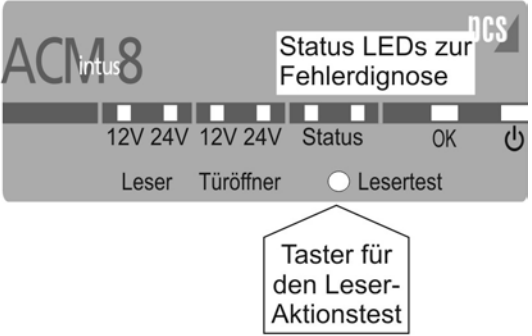

## **INTUS ACM80e**

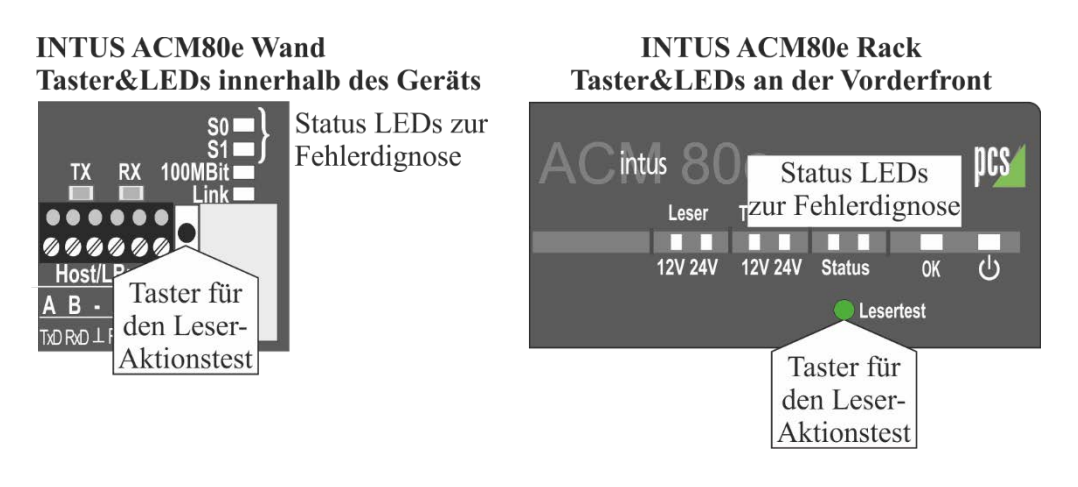

## **INTUS 3100**

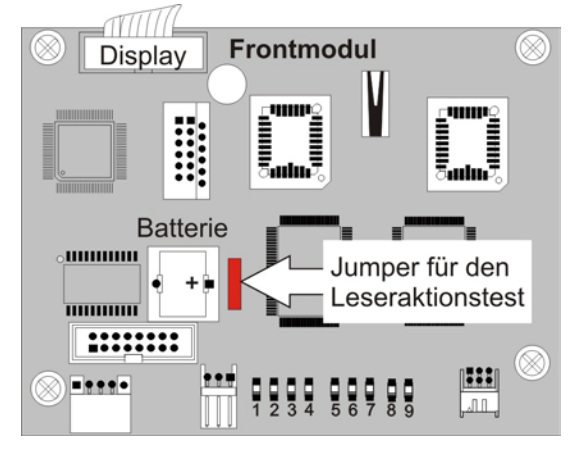

Den Leser-Aktionstest starten Sie folgendermaßen:

*INTUS ACM40* - DIP-Schalter 2 auf "ON" stellen.

Leser Aktionstest starten:

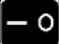

Schalten Sie den ACM40 aus und wieder ein.

#### ACM40e

INTUS ACM40e von der Stromversorgung trennen. Den rechten DIP-Schalter (2) auf der CPU auf ON stellen und das Gerät einschalten.

Warten Sie, bis das Gerät hochgefahren ist. Das Gerät ist im Leser-Aktionstest-Modus.

*INTUS ACM8e* - von der Stromversorgung trennen. An die Stromversorgung anschließen und sofort Taster "Lesertest" drücken und gedrückt halten, bis zwei kurze Signaltöne ertönen.

#### INTUS ACM80e

#### Leser Aktionstest starten

INTUS ACM80e von der Stromversorgung trennen. An die Stromversorgung anschließen und sofort Taster "Lesertest" drücken und gedrückt halten, bis zwei kurze Signaltöne ertönen.

Nach kurzer Zeit blinken die Status LEDs. Das Gerät ist im Leser-Aktionstest.

#### Leser Aktionstest beenden

*INTUS ACM* von der Stromversorgung trennen, ggfs. DIP-Schalter umstellen und Gerät wieder anschließen.

*INTUS 3100* – von der Stromversorgung trennen, Jumper für den Leseraktionstest entfernen. An die Stromversorgung anschließen und den internen Leser mittels Karte testen.

Weitere Informationen im Handbuch "RemoteConf" bzw. "Konfiguration und Betrieb", Teil II.

# 12.2 Automatische Selbsttests

Nach dem Einschalten der Netzversorgung oder nach einem Reset führt das Terminal einen automatischen Selbsttest und eine Initialisierung durch.

Dabei kann es vorkommen, dass das System feststellt, dass Systemressourcen nicht ausreichen, oder andere schwerwiegende Fehler aufgetreten sind.

Der Systemfehler wird anzeigt:

- Bei allen Terminals über die Hupe, diese ertönt jedoch nur, wenn der Deckel des Terminals mit dem Grundgerät verbunden ist.
- Bei den INTUS ACMs über die Status LEDs + Hupe

S0 - Status LED leuchtet, S1 - Status LED blinkt und die Hupe ertönt gleichzeitig, Position der Status LEDs siehe obenstehende Abbildung

• Bei Terminals mit Display wird bei der Initialisierung zusätzlich folgende Meldung ausgegeben:

SYSTEM ERROR: X

| SYSTEM<br>ERROR: | Status LED<br>blinkt,<br>Hupe tönt | Ursache und Behebung                                                                                                    |
|------------------|------------------------------------|----------------------------------------------------------------------------------------------------|
| G                | 7x                                 | TCL Firmware und Textdatei INTUS. TXT mit den sprachlich<br>abhängigen Meldungs- und Setuptexten passen nicht zusammen.<br>Firmware-Update mit INTUS RemoteSetup durchführen.                                                                                                    |
| Н                | 8x                                 | Die Verbindung zum Leitrechner konnte nicht geöffnet werden.<br><b>Behebung:</b> Versuch eines Eiskaltstarts. Hat das keinen Erfolg,<br>liegt ein Hardwareproblem vor, das repariert werden muss.                                                                                                    |
| Ι                | 9x                                 | Die Hardwarekonfiguration konnte nicht aus dem EEPROM<br>geladen werden.<br><b>Behebung:</b> Der Zutrittskontrollmanager muss mit der<br>Produktions- und Wartungssoftware neu produziert werden.<br>Wenn das keinen Erfolg hat, liegt vermutlich ein Hardwarefehler<br>vor.                                           |
| J                | 10x                                | Es wurden mehr Software-Timer angefordert als angelegt sind.<br>Interner Softwarefehler, der nicht vorkommen sollte.                                                                                                    |
| К                | 11x                                | Eine interne Speicheranforderung zur Anlage einer Tabelle im<br>DRAM konnte nicht erfüllt werden. Die Ursache kann in einer zu<br>großen Puffervorgabe für die seriellen Kanäle liegen.<br><b>Behebung:</b> Eiskaltstart und Neukonfiguration. Wenn das keinen<br>Erfolg hat, liegt vermutlich ein Hardwarefehler vor. |

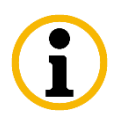

| SYSTEM<br>ERROR:                                                | Status LED<br>blinkt,<br>Hupe tönt | Ursache und Behebung                                                                                                    |
|-----------------------------------------------------------------|------------------------------------|----------------------------------------------------------------------------------------------------|
| L                                                               | 12x                                | Ein Software-Modul konnte sich nicht für eine De-Initialisierung eintragen. Interner Softwarefehler, der nicht vorkommen sollte.                                                                    |
| М                                                               | 13x                                | Speichermangel beim Anlegen einer Realzeitkomponente.<br>Behebung wie unter 11x.                                                                                                    |
| Ν                                                               | 14x                                | Speichermangel beim Anlegen eines Ringpuffers.<br>Behebung wie unter 11x.                                                                                                    |
| 0                                                               | 15x                                | Fehler in der SRAM Verwaltung.<br>Interner Fehler, der nicht vorkommen sollte.                                                                                                    |
| Р                                                               | 16x                                | Fehler in der SRAM Verwaltung.<br>Interner Fehler, der nicht vorkommen sollte.                                                                                                    |
| Q                                                               | 17x                                | Speichermangel beim Anlegen eines Realzeitprozesses.<br>Behebung wie unter 11x.                                                                                                    |
| R18xNotpuffer-Konfigu<br>vermieden werden<br>die Notpuffergröße |                                    | Notpuffer-Konfiguration zu groß. Dieser Fehler sollte weitgehend<br>vermieden werden durch die automatische Neukonfiguration, die<br>die Notpuffergröße auf die Voreinstellung von 48 kB reduziert. |
|                                                                 |                                    | und Tabellenfeld so konfiguriert werden sollten, dass mindestens<br>30 kB für den Downloadbereich, DL, übrig bleiben.                                                                               |

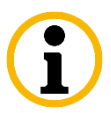

Bei Systemfehlern ist im Gegensatz zu den Abbrüchen wegen der defekten Hardware der lokale Setup-Modus des Terminals mit Hilfe von INTUS RemoteConf/ RemoteSetup benutzbar.

Konfigurationsfehler kann man durch einen Eiskaltstart beheben, der eingestellt wird:

• im Anlaufmodus bei einer "Konfiguration am Terminal" siehe Kapitel 10.2.

# 12.3 Erfolglose Fehlerdiagnose

Falls eine Fehlerdiagnose nicht möglich ist, wenden Sie sich bitte an das PCS Kundenund Service-Center. In diesem Fall werden folgende Informationen benötigt:

- Genaue Fehlerbeschreibung
- Versionsnummer, sie wird im lokalen Setup unter Test:Version/Status oder auf der Status-Seite des INTUS RemoteConf/RemoteSetup angezeigt
- Eingestellte Setup-Parameter
- Die geänderten Setup-Parameter haben Sie zweckmäßigerweise in die Tabellen im Kapitel 13 eingetragen.

# **13** Tabellen für die eingestellten Setup-Parameter

Die folgenden Tabellen führen alle einstellbaren Setup-Parameter mit ihren Voreinstellungen auf. Notieren Sie alle Änderungen und Einstellungen in den Tabellen, um sie bei Service-Anfragen parat zu haben.

| Parameter                 | Voreinstellung                                                  | Änderung |
|---------------------------|-----------------------------------------------------------------|----------|
| IP-Stack                  | Abhängig vom Gerät                                              |          |
| IPv4 Adresse              | 192.168.042.127<br>0.0.0*                                       |          |
| IPv4 Netzmaske            | 255.255.255.000                                                 |          |
| IPv4 Router               | 0.0.0.0                                                         |          |
| IPv6 Adresse**            | 0000:0000:0000:0000:<br>0000:0000:0000:00                       |          |
| IPv6 Prefix**             | 0                                                               |          |
| IPv6 Router**             | 0000:0000:0000:0000:<br>0000:0000:0000:00                       |          |
| IPv6 Dynamische Adresse** | RADV                                                            |          |
| Hostname                  | intus- <seriennummer></seriennummer>                            |          |
| ETH-Link**                | Auto negotiation                                                |          |
| Port-Nummer               | 3001                                                            |          |
| Verbindungs-Aufbau        | Passiv                                                          |          |
| Host Adresse              | 0.0.0.0 <i>oder</i><br>0000:0000:0000:0000:<br>0000:0000:0000:0 |          |

# Kommunikationsprotokoll TCP/IP

\* Bei Gerätetypen mit DHCP (Option) ist DHCP aktiviert.

\*\* Nicht bei allen Gerätetypen verfügbar.

## Serielle Schnittstellen

#### ΤΤΥ

| Demonstern             | N/             | Änd     | Änderung |  |
|------------------------|----------------|---------|----------|--|
| Parameter              | voreinstellung | Kanal A | Kanal D  |  |
| Puffergröße: Empfangen | 512 (4x128)    |         |          |  |
| Puffergröße: Senden    | 256 (2x128)    |         |          |  |
| Baudrate               | 9600           |         |          |  |
| Datenformat            | 8N1            |         |          |  |
| Senden: XON/XOFF       | Ja             |         |          |  |
| Senden: Verarbeiten    | Nein           |         |          |  |
| Senden: CR→EOL         | Nein           |         |          |  |
| Senden: EOL            | 0D 0A          |         |          |  |

| Senden: RTS/CTS                 | Nein |  |
|---------------------------------|------|--|
| Empfangen: XON/XOFF             | Ja   |  |
| Empfangen: Verarbeiten          | Nein |  |
| Empfangen: Ignor. EOL           | Nein |  |
| Empfangen: $EOL \rightarrow CR$ | Ja   |  |
| Empfangen: EOL1                 | 01   |  |
| Empfangen: EOL2                 | 00   |  |
| Empfangen: Zeichen              | Nein |  |
| Empfangen: Löschzeichen         | 7F   |  |
| Empfangen: Verzögerungszeit     | 100  |  |
| Empfangen: EOF/Counter          | 80   |  |

#### BSC

| Denometer              | Vansingtallumg | Änderung |         |  |
|------------------------|----------------|----------|---------|--|
| Parameter              | voreinstenung  | Kanal A  | Kanal D |  |
| Puffergröße: Empfangen | 512 (4x128)    |          |         |  |
| Puffergröße: Senden    | 256 (2x128)    |          |         |  |
| Baudrate               | 9600           |          |         |  |
| Datenformat            | 8N1            |          |         |  |
| Group id               | Z              |          |         |  |
| Device id              | Z              |          |         |  |
| Poll-Timeout           | 24             |          |         |  |
| Sendeverzögerung       | 5              |          |         |  |
| QuitTimeout            | 40 (4x10)      |          |         |  |
| Daten-Timeout          | 400 (4x100)    |          |         |  |
| PAD Anzahl             | 1              |          |         |  |
| EOL                    | 00             |          |         |  |

# **TCL-Parameter**

| Parameter           | Voreinstellung | Änderung |
|---------------------|----------------|----------|
| Tabellenfeld        | 48 (16x3)      |          |
| Notpuffer           | 48 (16x3)      |          |
| Quittungszeit       | 26 (13x2)      |          |
| Logische Satznummer | Nein           |          |
| Größe BMI-Feld      | 88             |          |
| EEPROM-TCL          | Ja             |          |
| Label-Anzahl        | 1024           |          |
| Terminal Adresse    | 00             |          |

# Tabellen für die Sicherheits-Einstellungen

## Passwort

| Parameter                                  | Voreinstellung | Änderung |
|--------------------------------------------|----------------|----------|
| Wartungsgruppe (Berechtigungsstufe 3)      | 0              |          |
| Sonstiges: Passwort (Berechtigungsstufe 1) | 111111         |          |
| Sonstiges: Passwort (Berechtigungsstufe 2) | 14789632       |          |
| Sonstiges: Passwort (Berechtigungsstufe 3) | 14589632       |          |
| LBus1: Schlüssel (Berechtigungsstufe 3)    | ohne           |          |
| LBus2: Schlüssel (Berechtigungsstufe 3)    | ohne           |          |

## Firewall

| Netzadresse |   | Netzwerkmaske |  |   | Daten | Wartung | Status |
|-------------|---|---------------|--|---|-------|---------|--------|
|             | • |               |  | • |       |         |        |
|             |   |               |  |   |       |         |        |
|             |   |               |  |   |       |         |        |
|             |   |               |  |   |       |         |        |
|             |   |               |  |   |       |         |        |

# Zugang zur Hostschnittstelle

| Parameter                                                                | Voreinstellung | Änderung |
|--------------------------------------------------------------------------|----------------|----------|
| TCL: Passwort für einfachen Zugriff<br>(Berechtigungsstufe 2/3)          | ohne           |          |
| TCL: Passwort für administrativen Zugriff<br>(Berechtigungsstufe 2/3)    | ohne           |          |
| TCL: Routingbytes für Login-Meldungen<br>(Berechtigungsstufe 2/3)        | ohne           |          |
| TCL: Satznummernzeichen für Login-<br>Meldungen (Berechtigungsstufe 2/3) | ohne           |          |
| TCL: Verschlüsselung (Berechtigungsstufe 3)                              | ohne           |          |

# Stichwortverzeichnis

| Α                            |
|------------------------------|
| Adressierung 22              |
| Akku                         |
| Akkutest 39                  |
| Anlaufmodus 35               |
| В                            |
| Batterie                     |
| Batterietest                 |
| Batteriezustand              |
| Berechtigungsstufen7         |
| BSC Parameter                |
| BSC-Protokoll                |
| D                            |
| Datas "h astro ann a         |
| Datenubertragung             |
| Baudrate                     |
| Datum                        |
| DI/DO-Kurzschlussstecker     |
| Display<br>Kentuch           |
| Kontrast                     |
| DO-Test                      |
| E                            |
| EEPROM                       |
| Eiskaltstart                 |
| Ethernetanschluss            |
| ETH-Link                     |
| Externen Leser konfigurieren |
| Externer Leser               |
| Modus                        |
| Externer Leser-Typ           |
| F                            |
| Fehler                       |
| Fehlerbeschreibung           |
| Firewall                     |
| Firmware                     |
| Funktionstasten              |
| Н                            |
|                              |
| Handbucher                   |
| Hardware                     |
| Host Adresse                 |
| Hostname                     |
| Hostschnittstelle            |
| Verschlüsselung              |
| I                            |
| Interner Leser               |
| IP-Adresse einstellen        |
| IPv414                       |
| IPv6                         |
| K                            |
|                              |
| Kaltstart                    |
| Kanal A                      |
| Kontrast                     |

# L

| LAN                       |
|---------------------------|
| Statistik                 |
| LBus                      |
| Leser Anzahl              |
| Übersicht 22              |
| Leser 43.46               |
| Fehllesung 43 45          |
| Intern 25                 |
| Verschlüsselung 24        |
| Login 34                  |
| <i>8</i>                  |
|                           |
| Modus                     |
| Р                         |
| Paramatriarkarta 27       |
| r arametrier Karte        |
| Externer Leser            |
|                           |
| INTUS.IA1                 |
| Partyline                 |
| Passwort andern           |
| ĸ                         |
| Regel                     |
| Reset                     |
| RS485                     |
| S                         |
| Ū                         |
| Schlüsselübertagung       |
| Serielle Schnittstelle    |
| Serieller Anschluss       |
| Übersicht                 |
| Setup                     |
| Aufbau                    |
| Funktion11                |
| Passwörter 8              |
| Starten7                  |
| Tastenbelegung            |
| Vorgehen                  |
| Sicherheits-Einstellungen |
| Sicherheitshinweise       |
| Sommerzeit                |
| SRAM                      |
| Symboltasten              |
| T                         |
|                           |
| Tastenbelegung 11         |
| TCL                       |
| Login                     |
| Verschlüsselung           |
| TCL Parameter             |
| TCL Programmierhandbuch   |
| TCL-Parameter             |
| TCP/IP 14                 |
| Keep-Alive 16             |
| Test                      |
| Dido                      |
| Display                   |

| Hupe                        | 38 |
|-----------------------------|----|
| LBus                        | 42 |
| Leser                       | 43 |
| Leser-Aktion                | 45 |
| Tastatur                    |    |
| Uhrzeit                     |    |
| Version,Status              | 41 |
| Vorgehen                    |    |
| Test.Serielle Schnittstelle | 40 |
| Tests                       | 37 |
| TTY Parameter               | 50 |
| TTY-Protokoll               |    |
|                             |    |

# U

..

| Ubertragungsfehler | 42 |
|--------------------|----|
| Uhrzeit            |    |
| V                  |    |
| V.24               |    |
| Verschlüsselung    |    |
| ° w                |    |
| Wartungsgruppe     | 36 |

# Haben Sie noch Fragen?

# Rufen Sie uns an.

# PCS-Hotline: +49 (0) 89/68004-666

Email: <u>support@pcs.com</u>

Dieses Handbuch soll so hilfreich wie möglich sein. Wenn Sie Anregungen zur Optimierung haben, lassen Sie es uns bitte wissen. Wir bedanken uns schon jetzt für Ihre Mühe.

Ihre PCS Systemtechnik GmbH

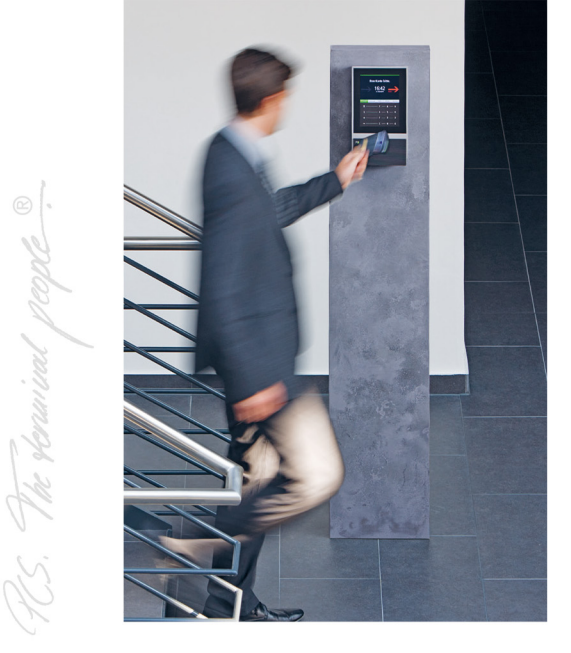

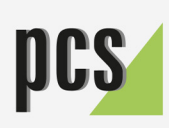

PCS Systemtechnik GmbH Pfälzer-Wald-Str. 36 81539 München Fon +49-89-68004-550 intus@pcs.com Ruhrallee 311

45136 Essen Fon +49-201-89416-0

Hofzeile 24 1190 Wien Fon +43-1-3670-302

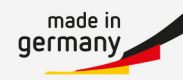